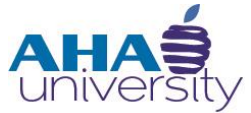

# Processing Tenant Payment Agreements

**SYSTEM JOB AID** 

### OVERVIEW

This job aid walks you through the steps for processing Tenant Payment Agreements (TPA). Housing Choice generates a TPA when a resident owes money to the Atlanta Housing Authority. This agreement allows the resident to pay their debt to AHA over a period of time instead of one full payment. If the Tenant can repay the overpayment to AHA in the full amount, a TPA is not necessary.

### JOB ROLES

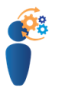

- Housing Services Administrator
- CSG Financial Analyst
- Compliance Manager

#### PREREQUISITES

Prior to processing the payment:

• An overpayment is identified.

### **PROCESSING TENANT PAYMENT AGREEMENTS**

#### **TENANT PAYMENT AGREEMENT PROCESS**

Housing Choice, Compliance, and Finance all have roles in processing the Tenant Payment Agreement. The following diagram provides a consolidated view of these roles.

# **Tenant Payment Agreement Process**

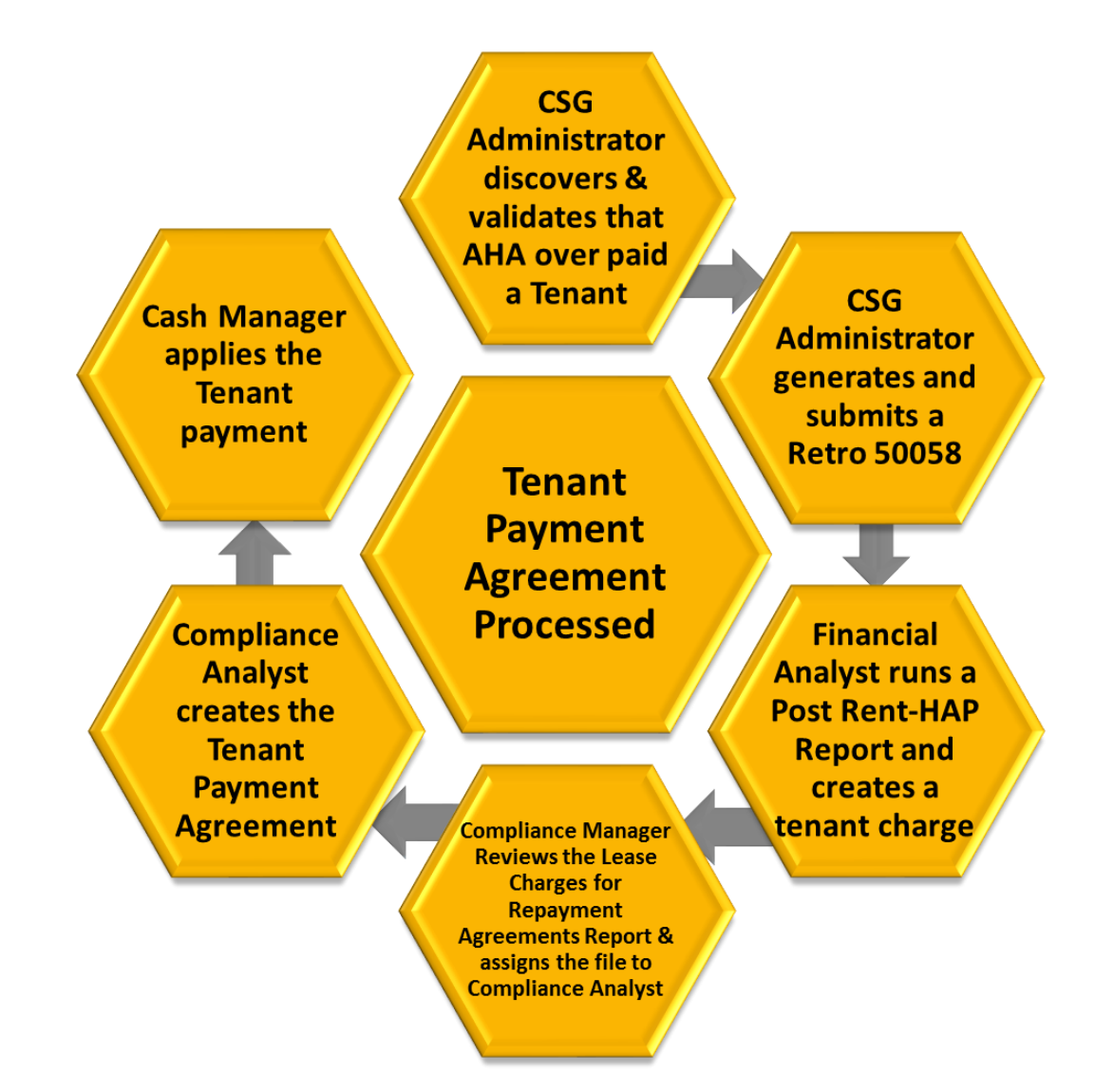

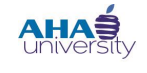

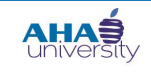

### **PROCESSING TENANT PAYMENT AGREEMENTS**

#### TABLE OF CONTENTS

| This job aid explains how to:   |    |
|---------------------------------|----|
| Log Into Voyager                | 3  |
| Correct the 50058               | 5  |
| Cancel Credit to Landlord       | 21 |
| Create Tenant Charge            | 24 |
| Review Tenant Ledger            |    |
| Create Tenant Payment Agreement |    |
| Run the Post Rent/HAP           | 40 |
|                                 |    |

#### LOG INTO VOYAGER

#### Log into Voyager:

- **1.** Log into Yardi Voyager.
  - **TIP** To access Yardi Voyager, use the **QUICK LINKS** menu located on the Intranet portal at: <u>http://theinsider/Pages/home.aspx</u>

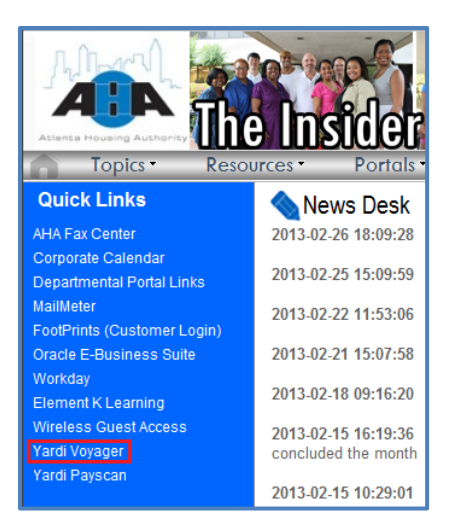

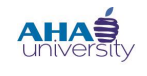

### **PROCESSING TENANT PAYMENT AGREEMENTS**

2. When the Yardi log in screen is displayed, type your User Name and Password into the respective fields, select the appropriate Database from the drop-down list, and click **SUBMIT**.

| Admin Information                                                                                                    | Login Information Voyager              |
|----------------------------------------------------------------------------------------------------|----------------------------------------|
| Please enter your username, password, and<br>platform.<br>For information regarding your login data,<br>please contact your system administrator.<br>Server Team | User Name Password Database Production |
| PreProd is Located <u>Here</u>                                                                                                    | Submit                                 |
|                                                                                                    |                                        |

3. If the Yardi Voyager Welcome screen is displayed, click IPHA.

| oles Home Filter Help Sign O                      | but                                  |                                        |                           | Yardi Voyager | أحمر الحمرين أرجاه             |
|---------------------------------------------------|--------------------------------------|----------------------------------------|---------------------------|---------------|--------------------------------|
| =                                                 | Please solect your Yardi Voyager Int | ternut application:                    |                           |               | DB Caption: ****UAT Database** |
| Reports<br>Charges<br>Receivables<br>Payables     | Please Select View                   | Residential Please Select View         | Flease Select View        |               |                                |
| bt-Mortgage<br>L<br>sidential<br>venue Management | International Please Select View     | 📀 AFFORDABLE HOUSING                   |                           |               |                                |
| mmercial<br>up<br>ministration<br>chasing         | Please Select View                   | 🗢 RealDCF                              | ☑ Budgeting & Forecasting |               |                                |
| ntory<br>% Order<br>Asset                         | Executive Dashboard                  | Construction                           | WebLinks                  |               |                                |
| ament Manager<br>ormance<br>York<br>rfaces        | 🔥 Condo, Co-op & HOA                 | Please Select View                     | O System Administration   |               |                                |
|                                                   | YARDI CRM*                           | Single Family Homes Please Select View |                           |               |                                |
|                                                   |                                      |                                        |                           |               |                                |
|                                                   |                                      |                                        |                           |               |                                |
|                                                   |                                      |                                        |                           |               |                                |
| Search Results                                    |                                      |                                        |                           |               |                                |

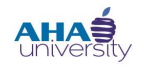

### **PROCESSING TENANT PAYMENT AGREEMENTS**

#### CORRECT THE 50058

The Housing Services Administrator corrects the 50058. There must be an active 50058 in the system. Before initiating the correction, verify that the new income information is correct using the standard verification methods. If the new income is for the same time period as the last recertification period, correct the last 50058. You either correct the Annual income or make a correction and document the Interim income. If the changed amount is effective the same date of the last 50058, correct the Annual income. If the change amount occurred two months after the Annual income, correct the Interim income.

#### To correct the 50058:

1. From the Top menu, select **ROLES > HOUSING AUTHORITY MANAGER**.

| ļ | Roles Home Filter Daily - Emp. Dail |  |  |  |  |  |  |
|---|-------------------------------------|--|--|--|--|--|--|
|   | Administration                      |  |  |  |  |  |  |
|   | AHA_Fin_Admin                       |  |  |  |  |  |  |
|   | Basic iData Menu                    |  |  |  |  |  |  |
|   | Budgeting and Forecasting           |  |  |  |  |  |  |
|   | Case Tracking System                |  |  |  |  |  |  |
|   | Construction Management             |  |  |  |  |  |  |
|   | Customer Services Group Main Menu   |  |  |  |  |  |  |
|   | Employee Dashboard                  |  |  |  |  |  |  |
|   | Finance - Read Only                 |  |  |  |  |  |  |
| L | Financial Manager                   |  |  |  |  |  |  |
|   | Fixed Asset                         |  |  |  |  |  |  |
|   | HCO Manager Admin and Ports         |  |  |  |  |  |  |
| L | Housing Authority Manager           |  |  |  |  |  |  |
|   | Inspections                         |  |  |  |  |  |  |
|   | PHA Inspections 3.2                 |  |  |  |  |  |  |
|   | PHA Portal                          |  |  |  |  |  |  |
|   | Property Dashboard                  |  |  |  |  |  |  |
|   |                                     |  |  |  |  |  |  |

2. From the HOUSING AUTHORITY MANAGER screen, locate the RESIDENT section, and select REVIEW.

| н | ousing Authority Manager                                         |
|---|------------------------------------------------------------------|
|   |                                                                  |
|   | Case Management                                                  |
|   | Prospect                                                         |
|   | Add - <u>Review</u> - <u>Process</u>                             |
|   | Applicant                                                        |
| 1 | Add - <u>Review</u> - <u>Recap</u> - <u>Rent Burden Estimate</u> |
| , | Approve - Deny - Cancel                                          |
|   | Resident                                                         |
|   | Add - <u>Review</u> - <u>Recap</u> - <u>Rent Burden Estimate</u> |
|   | Inspections                                                      |

© 2013 Atlanta Housing Authority

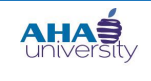

# **PROCESSING TENANT PAYMENT AGREEMENTS**

The **Resident** screen displays.

|                                                                                       | Resident                                                                                                    |      |           |  |
|---------------------------------------------------------------------------------------|----------------------------------------------------------------------------------------------------|------|-----------|--|
| You can click field<br>names that are<br>blue underlined<br>to select from a<br>list. | Property<br>Unit<br>Resident<br>Last Name<br>Telephone Nos<br>Status<br>Lease Expires<br>Notes<br>Display Rows | 5000 | Lear Help |  |
|                                                                                       |                                                                                                    |      |           |  |

**3.** On the **RESIDENT** screen, type the tenant's t-code into the **RESIDENT** field (or click the **RESIDENT** link to search for the tenant), and click **SUBMIT**.

| Resident        |          |                              |
|-----------------|----------|------------------------------|
|                 |          |                              |
| Property        |          |                              |
| <u>Unit</u>     |          |                              |
| <u>Resident</u> | t1027004 | HICKSON, RITA (vo_mtw, 3880; |
| Last Name       |          |                              |
| Telephone Nos   | ;.       |                              |
| Status          | •        |                              |
| Lease Expires   |          | -to-                         |
| Notes           |          |                              |
| Display Rows    | 5000     |                              |
|                 |          |                              |
|                 | Submit ( | <u>C</u> lear Help           |
|                 |          |                              |

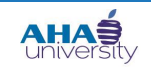

# **PROCESSING TENANT PAYMENT AGREEMENTS**

The **RESIDENT** detail screen displays.

| Resident      |               |                |              |                                        |          |                                         |                          |
|---------------|---------------|----------------|--------------|----------------------------------------|----------|-----------------------------------------|--------------------------|
| First Name    | RITA          |                | MI           |                                        | Propert  | ty Info                                 | Functions                |
| Last Name     |               |                | Resident ID  |                                        | t1027004 | Renew Lease                             |                          |
| Address       |               |                |              | Property                               |          | vo mtw                                  | Adjust Lease End         |
| Address       | TOPS TOPE FUE | BOONE BLVD I   | NVV          | Hoperty                                |          | 2007                                    | <u>Month to month</u>    |
| _             |               |                |              | Unic                                   |          | 36607                                   | Reverse Move In          |
| City-St-Zip   | ATLANTA       | GA 3           | 0314-2744    | Status                                 |          | Current                                 | Notice                   |
| E-mail        |               |                |              | Legal                                  |          | N/A                                     | Move Out Calculator      |
| Alt E-mail    |               |                |              | Payment Metho                          | bd       | Any 🔽                                   | Evict                    |
| AIC. E-IIIdii |               |                |              |                                        |          |                                         | <u>Assign Unit</u>       |
| Office        |               | <u> </u>       |              | Payable Method                         | 1        | Check 🗾                                 | Apply Deposit            |
| Home          | (404) 333-569 | 1              |              |                                        |          |                                         | Charge                   |
| EAV           |               | -              |              |                                        |          |                                         | Transfer To Property     |
| FAA           |               |                |              |                                        |          |                                         | Abatement                |
| Mobile        |               | -              |              |                                        |          |                                         | PRH Tenant Hold          |
| ł             |               |                |              |                                        |          |                                         | Tenant Payment Agreement |
| <u>S</u> ave  | New           | <u>H</u> elp   |              |                                        |          |                                         | Legal                    |
|               | Doposit       | Info Lonco     | Charges Oth  | or Info                                |          |                                         | <u>Credit Check</u>      |
| U Lease III   | Deposit       | IIIIO Lease    | charges othe |                                        |          |                                         | Data                     |
|               | Lease         | Information    |              |                                        | Lz       | ate Fee                                 | Family Detail Info       |
|               |               |                |              | _                                      |          |                                         | Lease Charges            |
| Mkt. Rent     | 0.00          | Rent           | 0.00         | Base %                                 | 0.00     | % Owed-total                            | Waiting Lists            |
| Due Day       | 1             | Other Charges  | 0.00         | Grace Period                           | 6        |                                         | Inspection               |
| Move In       | 10/01/2008    | Total Charges  | 0.00         | 2nd %                                  | 0.00     | % Owed-total                            | ORP Distribution         |
| Longo Cign    |               | Natica         |              | and Grass                              | ,<br> 0  |                                         | Attachment               |
| Lease Sign    |               | Nouce          |              | 2nu Grace                              |          |                                         | T Memo                   |
| Lease Fron    | 10/01/2008    | Move Out       | 11/30/2009   | Max %                                  | 0.00     | % Owed-total                            | Contact                  |
| Lease To      | 11/30/2009    | Lease Desc     | •            | \$/day                                 | 0.00     |                                         | Email                    |
| Last          |               | Responsibility |              | Max # Days                             | 0        |                                         | EFT Setup                |
| Renewal       |               | Date           |              | Minimum Duo                            |          |                                         | Credit Card Setup        |
| 1             |               |                |              | Minimum Due                            | 10.00    |                                         | Resident History         |
| 1             |               |                |              |                                        |          |                                         | Manage Rentable Items    |
| Subsidized    | <b>∼</b>      |                |              | ~~~~~~~~~~~~~~~~~~~~~~~~~~~~~~~~~~~~~~ |          | ~~~~~~~~~~~~~~~~~~~~~~~~~~~~~~~~~~~~~~~ | New WO                   |

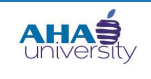

# **PROCESSING TENANT PAYMENT AGREEMENTS**

#### 4. Under the DATA column, click the FAMILY DETAIL INFO link.

| Resident     |               |               |             |                                        |                                       |              |             |                            |
|--------------|---------------|---------------|-------------|----------------------------------------|---------------------------------------|--------------|-------------|----------------------------|
| First Name   | RITA          |               | MI          |                                        | Property                              | y Info       |             | Functions                  |
| Last Name    |               |               | Resident ID | Posident ID t1027004                   |                                       |              | Renew Lease |                            |
| Last Name    |               |               |             | Broporty                               |                                       | vo mtw       |             | Adjust Lease End           |
| Address      | 1068 JOSEPH E | BOONE BLVD I  | NVV         | Property                               | 2                                     | 20007        |             | Month to month             |
| _            |               |               |             | Unit                                   | i i i i i i i i i i i i i i i i i i i | 38807        |             | Reverse Move In            |
| City-St-Zip  | ATLANTA       | GA 3          | 80314-2744  | Status                                 | L                                     | Current 💌    |             | Notice                     |
| E-mail       |               |               |             | Legal                                  | ٩                                     | N/A          |             | Move Out Calculator        |
| Alt E-mail   | ,<br>[        |               |             | Payment Metho                          | ] bo                                  | Any 💌        |             | Evict                      |
|              | J             |               |             |                                        | . Г                                   |              |             | <u>Assign Unit</u>         |
| Office       |               | <b></b>       |             | Payable Metho                          | a l                                   | Check 🗾      |             | Apply Deposit              |
| Home         | (404) 333-569 | 1             |             |                                        |                                       |              |             | Charge                     |
| FAX          |               |               |             |                                        |                                       |              |             | Transfer To Property       |
|              | <br>          |               |             |                                        |                                       |              |             | Abatement                  |
| Mobile       |               | <b>•</b>      |             |                                        |                                       |              | -           | PRH Tenant Hold            |
| }            |               |               |             |                                        |                                       |              | 1           | enant Payment Agreement    |
| <u>S</u> ave | New           | Help          |             |                                        |                                       |              |             | Legal<br>Creatite Charala  |
| Lease In     | fo Deposit    | Info Lease    | Charges Oth | er Info                                |                                       |              |             | <u>Creat Check</u>         |
|              |               |               |             |                                        |                                       |              |             | Data<br>Family Datail Info |
|              | Lease         | Information   |             |                                        | Lat                                   | te Fee       |             | Lease Charges              |
| Mkt. Rent    | 0.00          | Rent          | 0.00        | Base %                                 | 0.00                                  | % Owed-total | •           | Waiting Lists              |
| Due Day      | 1             | Other Charges | 0.00        | Grace Period                           | 6                                     |              |             | Inspection                 |
|              | 1-            | Tatal Channes |             | D- d 0/                                |                                       |              | =           | URP Distribution           |
| Move In      | 10/01/2008    | Total Charges | 0.00        | 2nd %                                  | 0.00                                  | W Owed-total |             | <u>Roommates</u>           |
| Lease Sign   |               | Notice        |             | 2nd Grace                              | 0                                     |              |             | <u>Attachment</u>          |
| Lease Fron   | 10/01/2008    | Move Out      | 11/30/2009  | Max %                                  | 0.00                                  | % Owed-total | -           | Memo                       |
|              | 11/20/2000    | Longo Doco    |             | ¢ (dov                                 |                                       |              | -           | Contact                    |
| Lease TO     | 11/30/2009    | Lease Desc    |             | \$/uay                                 | 0.00                                  |              |             | <u>Email</u>               |
| Renewal      |               | Date          |             | Max # Days                             | 0                                     |              |             | EFT Setup                  |
| 1            |               |               |             | Minimum Due                            | e 0.00                                |              |             | Credit Card Setup          |
| <u> </u>     |               |               |             |                                        |                                       |              |             | Kesident History           |
| Subsidized   |               | 7             |             |                                        |                                       |              |             | Manage Rentable Items      |
| - Subsidized | ~~~~~~        |               |             | ~~~~~~~~~~~~~~~~~~~~~~~~~~~~~~~~~~~~~~ |                                       | ·····        | ~~~         | New WO                     |

The **FAMILY DETAIL INFO** screen displays. It contains all pertinent information about the tenant and their family.

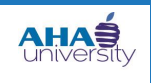

# **PROCESSING TENANT PAYMENT AGREEMENTS**

#### 5. On the FAMILY DETAIL INFO screen, locate the SUMMARY tab, and click the ANNUAL INCOME link.

| Family Detail Info   |                 |              |               |             |             |       |                         |            |                                |
|----------------------|-----------------|--------------|---------------|-------------|-------------|-------|-------------------------|------------|--------------------------------|
| Family Info          |                 |              |               |             |             |       |                         |            | Eunctions                      |
| Property             | <u>vo mtw</u>   | Tenant       | <u>t102</u>   | 7004        | Caseworker  |       |                         |            | <u>Clear All Verifications</u> |
| Unit                 | <u>38807</u>    | HoH Name     | e HICk        | SON, RITA   | Program (1c | .)    | VO-Voucher              | •          | Issue Offer                    |
| Owner                | <u>v0204209</u> | HoH SSN      | 253-          | 08-4375     | Legal       |       | N/A                     |            | Update Vo/RFTA Status          |
| Last Action          |                 | Current A    | ction 2-Ar    | nual 🔻      | FSS Casewo  | rker  |                         |            |                                |
| Last Action          |                 | Effective [  | Date 02/0     | 1/2013      |             |       | J                       |            |                                |
|                      |                 |              |               | ,           |             |       |                         |            | Data                           |
|                      |                 |              |               |             | Save        | 4     | Alerts (2/0/1) <u>H</u> | elp        | Attachment                     |
|                      |                 |              |               |             | Add 58      | R     | eview 58 (1) Mana       | ide 58s    | <u>Contact</u>                 |
|                      |                 |              |               |             |             |       |                         |            | Memo                           |
| Summary              | Genera          | al Ad        | Imission      | Special     | Programs    | D     | elinquency              |            | Unit PHA Program Info          |
| _                    |                 |              |               |             |             |       |                         |            | Inspection                     |
| <u># Family Memb</u> | ers 7           | # 0          | of Dependen   | ts          | 5           | Medio | al Threshold            | 0.00       | <u>Rent Hardship</u>           |
| Asset Cash Val       | ue 0.00         | Ass          | set Income    |             | 0.00        | Elder | ly/Disabled Allowance   | 0.00       | <u>Referral Tracking</u>       |
| Annual Income        | 46,048          | .00 Exc      | cluded Incon  | ie          | 0.00        | Depe  | ndent Allowance         | 3,750.00   | Reports                        |
| Disability Exper     | nse 0.00        | Exc          | cluded Disab  | ility       | 0.00        | Estin | nated TTP               | 1,058.00   | Third Party Pymts              |
| Medical Expens       | e 0.00          | Exc          | cluded Medic  | al          | 0.00        | 40%   | of AMI for HCV Max F    | R 1,410.00 | Calc Summary                   |
| Child Care Expe      | ense 0.00       | Exc          | cluded Childo | are         | 0.00        | Tena  | nt Rent                 | 1,058.00   | Voucher HAP Contract           |
| FSS Page             |                 | FSS          | S Escrow Ba   | ance        |             | Hous  | ing Assistance Payme    | nt 202.00  | Lease Amendment                |
| Family Verificati    | ions 3          | Out          | tstanding Ve  | rifications | 3           |       |                         |            | Req. Tenancy Approval          |
| Community Co         |                 | the LL Con   | mm Convilo    | traviawad   |             |       |                         |            | Briefing Packet                |
| Community Ser        | Not Ap          | plicable Cor | mm Serv La    | st reviewed | Not Applica |       |                         |            | Utility Chart                  |
| Voucher              | Attach          | ed EID       | ) Status      |             | Not Used    |       |                         |            | Review Memos                   |
| <u>Portability</u>   | Not Us          | ed           |               |             |             |       |                         |            | Portability Payment Schedule   |
| Vo/RFTA Track        | ing             |              |               |             |             |       |                         |            | Resident Subsidy Schedule      |
| Work Requirem        | ient In-Prog    | gress        |               |             |             |       |                         |            |                                |

The FAMILY INCOME screen displays. This screen provides access to all family members' income details.

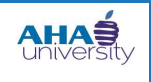

# **PROCESSING TENANT PAYMENT AGREEMENTS**

6. On the FAMILY INCOME screen, click the INCOME INFO tab, and update the tenant's income using the following field information.

| Family Income                 |                   |              |                       |                     |                                                    |
|-------------------------------|-------------------|--------------|-----------------------|---------------------|----------------------------------------------------|
|                               |                   | Family Info  |                       |                     | Family Incomes                                     |
| Property vo                   | mtw               | Tenant       | t1027004              | <u>l</u>            | C - 1 - RITA HICKSON                               |
| Unit <u>38</u>                | <u>807</u>        | HoH Name     | HICKSON               | I, RITA A           | W - 1 - RITA HICKSON<br>SS - 2 - SHAWNDREKA HICKSO |
| Owner v0.                     | 204209            | HoH SSN      | 253-08-4              | 1375                |                                                    |
|                               |                   | Audit Fields |                       |                     |                                                    |
| Created By                    |                   |              |                       |                     |                                                    |
| Modified By                   |                   |              |                       |                     |                                                    |
| Income Info                   | Alorte Warnings   |              |                       |                     |                                                    |
|                               | r Alerts Warnings |              |                       |                     | Data                                               |
|                               | Income Info       |              |                       | Exclusions          | Family Member                                      |
| Family Member                 | 1 - RITA HICKSON  | •            | EID Exclusion         | 0.00                | Family Verifications                               |
| 7b. Income Code               | C -Child Supp     | <b>~</b>     | Student Exclusion     | 0.00                | EID Worksheet                                      |
| 7c. PHA Use                   |                   |              | MTW Exclusion         | 0.00                | Work Requirement                                   |
| \$/Period - # of Periods      | 4,550.00 * 1      |              | Other Exclusion       | 0.00                |                                                    |
| 7d1. Income per pay period    | 4,550.00          |              | 7e. Exclusions per ye | ar 0.00             |                                                    |
| 7d2. Payment Frequency        | Annual            | •            | Inco                  | me made possible by |                                                    |
| 7d3. Payment periods per year | 1                 |              | Child Care            |                     |                                                    |
| 7d. Income per year           | 4,550.00          |              | Disability expense    |                     | Reports                                            |
| Mov                           | ing To Work Only  |              | Auxillary apparatus   |                     |                                                    |
| Eligible for Adjustment       |                   |              | U                     | ser Defined Fields  |                                                    |
| Adjustment Last Applied       | Over              | ride Default | Exclusion Reason      |                     | <b>v</b>                                           |
| Pub                           | lic Housing Only  |              | User defined 2        |                     |                                                    |
| 8c. Deduction type            |                   |              | User defined 3        |                     |                                                    |
| 8d. Deduction per year        |                   |              | User defined 4        |                     | <u>Save</u> New                                    |
|                               | 10100             |              | User defined 5        |                     | Delete <u>C</u> lose                               |
|                               |                   |              |                       |                     | Help                                               |
| •                             |                   |              |                       |                     |                                                    |
|                               |                   |              |                       |                     |                                                    |

| FAMILY MEMBER            | Select the tenant from the drop-down list.                                                                                              |
|--------------------------|----------------------------------------------------------------------------------------------------|
| INCOME CODE              | Select W-OTHER WAGE.                                                                                                    |
| \$/PERIOD - # OF PERIODS | Type the amount of overpayment in the first blue field, and type the number of months AHA overpaid the tenant in the second blue field. |
| PAYMENT FREQUENCY        | Select Annual or Interim.                                                                                                    |
| PAYMENT PERIODS PER YEAR | Type the number of payment periods in a year for this tenant.                                                                           |

**NOTE**: If the tenant's extra income was temporary, update the Annual income for the two months that the tenant worked, and update the Interim income for the next month to the present.

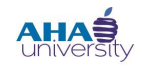

### **PROCESSING TENANT PAYMENT AGREEMENTS**

- 7. Click SAVE. The FAMILY INCOME screen refreshes, adding an EARNED INCOME DETAILS section to the bottom of the screen.
- 8. Use the following information to complete the EARNED INCOME DETAILS section of the FAMILY INCOME screen. This is information about the additional income the tenant received that created the overpayment.

|                                                                                                    |                  | 3          | Fields                                               |
|----------------------------------------------------------------------------------------------------|------------------|------------|------------------------------------------------------|
| Earne                                                                                                    | d Income Details | ļ          | highlighted in                                       |
| Hours Worked Per Week                                                                                                    | 0                |            | blue are required                                    |
| Employer                                                                                                    |                  |            | fields that you                                      |
| Date Employment Began                                                                                                    |                  | ■ }        | must populate.                                       |
| Date Employment Ended                                                                                                    |                  | m 🕴        |                                                      |
| Supervisor                                                                                                    |                  | 5          |                                                      |
| Phone                                                                                                    |                  | <u>۲</u> ۲ |                                                      |
| Notes                                                                                                    |                  | - {        |                                                      |
| Industry                                                                                                    |                  | •          |                                                      |
| No Fault of Their Own                                                                                                    |                  | - {        |                                                      |
| Hours Worked Per Week<br>Employer<br>Date Employment Began<br>Date Employment Ended<br>Supervisor<br>Phone<br>Notes<br>Industry<br>No Fault of Their Own |                  |            | blue are requir<br>fields that you<br>must populate. |

| HOURS WORKED PER WEEK | Type the amount of hours the tenant works per week.    |  |  |  |
|-----------------------|--------------------------------------------------------|--|--|--|
| Employer              | Type the name of the tenant's employer.                |  |  |  |
| DATE EMPLOYMENT BEGAN | Type or select the date the tenant's employment began. |  |  |  |

9. Click SAVE. Close the FAMILY INCOME screen. The FAMILY DETAIL INFO screen displays again.

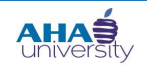

# **PROCESSING TENANT PAYMENT AGREEMENTS**

**10.** On the Family Detail Info screen, locate the **ALERTS** button in the middle of the screen. If there are numbers other than zero (0) on the button, the system identified items you must fix. In our example, there is one alert. You must fix the alerts before proceeding.

| Family Detail Info                                       |                                                                 |             |                   |               |                                        |                       |                              |   |  |  |
|----------------------------------------------------------|-----------------------------------------------------------------|-------------|-------------------|---------------|----------------------------------------|-----------------------|------------------------------|---|--|--|
|                                                          |                                                                 |             | Family I          | nfo           |                                        |                       | Functions                    |   |  |  |
| Property <u>vo</u>                                       | Property <u>vo_mtw</u> Tenant <u>t1027004</u> <u>Caseworker</u> |             |                   |               |                                        |                       |                              |   |  |  |
| Unit <u>388</u>                                          | Unit 38807 HoH Name HICKSON, RITA A                             |             | Program (1c       | .) VO-Voucher | -                                      | Undate Vo/RETA Status |                              |   |  |  |
| Owner <u>v02</u>                                         | ner <u>v0204209</u> HoH SSN <u>253-08-4375</u> Legal N/A        |             |                   |               |                                        |                       | <u>opuate vo/KETA Status</u> |   |  |  |
| Last Action Current Action 2-Annual  FSS Caseworker      |                                                                 |             |                   |               |                                        |                       |                              |   |  |  |
| Last Action Effective Date 02/01/2013                    |                                                                 |             |                   |               |                                        |                       |                              |   |  |  |
|                                                          |                                                                 |             |                   | Savo          | Alorts (1/0/0)                         |                       | Data                         |   |  |  |
|                                                          |                                                                 |             |                   | 2476          |                                        |                       | Attachment                   |   |  |  |
|                                                          |                                                                 |             |                   | Add 58        | Review 58 (1) Manage                   | 58s                   | Memo                         |   |  |  |
| Summary                                                  | General                                                         | ۵dmissi     | on Special        | Programs      | Delinquency                            |                       | Unit PHA Program Info        |   |  |  |
| Sumary                                                   | ocherai                                                         | Admissi     | on opecia         | rrograms      | Definiquency                           |                       | Inspection                   |   |  |  |
| # Family Members                                         | 7                                                               | # of Depe   | endents           | 4             | Medical Threshold                      | 0.00                  | Rent Hardship                |   |  |  |
| Asset Cash Value                                         | 0.00                                                            | Asset Inc   | ome               | 0.00          | Elderly/Disabled Allowance             | 0.00                  | <u>Referral Tracking</u>     |   |  |  |
| Annual Income                                            | 46,048.00                                                       | Excluded    | Income            | 0.00          | Dependent Allowance                    | 3,000.00              | Reports                      |   |  |  |
| Disability Expense                                       | 0.00                                                            | Excluded    | Disability        | 0.00          | Estimated TTP                          | 1,076.00              | Third Party Pymts            |   |  |  |
| Medical Expense                                          | 0.00                                                            | Excluded    | Medical           | 0.00          | 0.00 40% of AMI for HCV Max R 1.435.00 |                       | Calc Summary                 |   |  |  |
| Child Care Expense                                       | 0.00                                                            | Excluded    | Childcare         | 0.00          | Tenant Rent                            | 1.076.00              | Voucher HAP Contract         |   |  |  |
| ESS Page                                                 | 0.00                                                            | ESS Escre   | ow Balance        |               | Housing Assistance Payment             | 184.00                | Lease Amendment              |   |  |  |
| Family Verifications                                     | 2                                                               | Outstand    | ing Verifications | 2             |                                        | 104.00                | Reg. Tenancy Approval        |   |  |  |
| Community Convice                                        | J                                                               |             | ny Last reviewed  | J             |                                        |                       | Briefing Packet              |   |  |  |
| Community Service Not Applicable Comm Serv Last reviewed |                                                                 | NOT Аррііса |                   |               | Utility Chart                          |                       |                              |   |  |  |
| voucner                                                  | Attached                                                        | EID Statu   | IS                | Not Used      |                                        |                       | Review Memos                 |   |  |  |
| Portability                                              | Not Used                                                        |             |                   |               |                                        |                       | Portability Payment Schedule |   |  |  |
| Vo/RFTA Tracking                                         |                                                                 |             |                   |               |                                        |                       | Resident Subsidy Schedule    |   |  |  |
| Work Requirement                                         | T- D                                                            |             |                   |               |                                        |                       |                              | • |  |  |

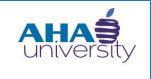

# **PROCESSING TENANT PAYMENT AGREEMENTS**

**11.** Click **ALERTS**. The **ALERTS** screen displays showing any alerts, warnings, and fatal issues for this tenant. In our example, there is a verification error. Voyager wants to know if the income information was verified.

| Alerts                                   |                        |                |                      |                |                      |                                                       |               |
|------------------------------------------|------------------------|----------------|----------------------|----------------|----------------------|-------------------------------------------------------|---------------|
| Alerts for t1027004 for FDI Ctrl # 15497 |                        |                |                      |                |                      |                                                       |               |
| Property                                 | HoH Name               |                | HICKSON, RITA A      |                | DN, RITA A           |                                                       |               |
| Unit                                     | <u>38807</u>           | HoH SSN        |                      |                | 253-08-4375          |                                                       |               |
| Tenant                                   | <u>t1027004</u>        | 50058 Actio    | n Type               |                | 2-Annu               | al                                                    | <u>H</u> elp  |
| Owner                                    | <u>v0204209</u>        | 50058 Effec    | tive Date            |                | 02/01/2              | 2013                                                  | Close         |
| Display Message Types:                   |                        |                |                      |                |                      |                                                       |               |
| All Fatal (1)                            | 🗹 Warnings 🛛 Ale       | erts 🗌 Calcu   | lated (6)            | Loo            | kups (1)             | Changed Data (2) Other                                |               |
|                                          |                        |                |                      |                | Fata                 | Messages                                              |               |
| Message<br>Code                          | Message Message        |                | HUD<br>Error<br>Code | HUD<br>Field # | HUD<br>Field<br>Name | How to Fix                                            | Jump To Fix   |
| Verif-001 Verifications                  | Incomplete/Old - Canno | ot Approve 58! | n/a                  | n/a            | n/a                  | Complete verifications for household HICKSON, RITA A. | Verifications |

**12.** Under the **JUMP TO FIX** column, click the **VERIFICATIONS** link to fix the problem. Use AHA standard verification methods for verifications.

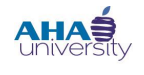

# **PROCESSING TENANT PAYMENT AGREEMENTS**

#### ADD A New 50058

In the previous section, we changed the tenant's income on the **FAMILY INCOME** screen to reflect their accurate income. Now we must add a new 50058 for that tenant.

#### To add a new 50058:

1. On the FAMILY DETAIL INFO screen, click ADD 58.

| Family Detail Info |               |                  |                    |              |                                   |          |                              |  |  |  |
|--------------------|---------------|------------------|--------------------|--------------|-----------------------------------|----------|------------------------------|--|--|--|
|                    |               |                  | Family             | Info         |                                   |          | Functions                    |  |  |  |
| Property           | <u>vo mtw</u> | Tenant           | t1027004           | Caseworker   |                                   |          | Clear All Verifications      |  |  |  |
| Unit               | 38807         | HoH Name         | HICKSON, RITA      | Program (10  | ) VO-Voucher                      | <b>_</b> | Issue Offer                  |  |  |  |
| Owner              | v0204209      | HoH SSN          | 253-08-4375        | Legal        | N/A                               |          | Update Vo/RFTA Status        |  |  |  |
| Last Action        |               |                  |                    |              |                                   |          |                              |  |  |  |
| Last Action        |               |                  |                    |              |                                   |          |                              |  |  |  |
| Lust Action        |               | Enective Date    | 02/01/2013         |              |                                   |          | Data                         |  |  |  |
|                    |               |                  |                    | <u>s</u> ave | Alerts (2/0/0) <u>H</u> elp       |          | <u>Attachment</u>            |  |  |  |
|                    |               |                  |                    | Add 58       | Review 58 (1) Manage              | 585      | <u>Contact</u>               |  |  |  |
|                    |               |                  |                    | Autor        |                                   | 555      | Memo                         |  |  |  |
| Summary            | Genera        | I Admiss         | ion Specia         | l Programs   | Delinquency                       |          | Unit PHA Program Info        |  |  |  |
| [                  |               |                  |                    |              |                                   |          | Inspection                   |  |  |  |
| # Family Memb      | ers 7         | # of Dep         | endents            | 5            | Medical Threshold                 | 0.00     | Rent Hardship                |  |  |  |
| Asset Cash Va      | ue 0.00       | Asset Inc        | come               | 0.00         | Elderly/Disabled Allowance        | 0.00     | Referral Tracking            |  |  |  |
| Annual Income      | 46,048.       | 00 Excluded      | Income             | 0.00         | Dependent Allowance               | 3,750.00 | Reports                      |  |  |  |
| Disability Expe    | nse 0.00      | Excluded         | Disability         | 0.00         | Estimated TTP 1,058.00            |          | Third Party Pymts            |  |  |  |
| Medical Expens     | e 0.00        | Excluded         | Medical            | 0.00         | 40% of AMI for HCV Max R 1.410.00 |          | Calc Summary                 |  |  |  |
| Child Care Exp     | ense 0.00     | Excluded         | Childcare          | 0.00         | Tenant Rent                       | 1.058.00 | Voucher HAP Contract         |  |  |  |
| FSS Page           |               | FSS Escr         | ow Balance         |              | Housing Assistance Payment        | 202.00   | Lease Amendment              |  |  |  |
| Family Verificat   | ions 2        | Outstand         | ling Verifications | 2            | ,                                 | 202.00   | Reg. Tenancy Approval        |  |  |  |
| Community So       |               | liseble Comm Sc  | and last reviewed  | J            |                                   |          | Briefing Packet              |  |  |  |
| Community Se       | Not App       | Dicable Commisse | erv Last revieweu  | NOT Аррііса  |                                   |          | Utility Chart                |  |  |  |
| Voucher            | Attache       | d EID State      | ls                 | Not Used     |                                   |          | Review Memos                 |  |  |  |
| <u>Portability</u> | Not Use       | d                |                    |              |                                   |          | Portability Payment Schedule |  |  |  |
| Vo/RFTA Track      | ing           |                  |                    |              |                                   |          | Resident Subsidy Schedule    |  |  |  |
| Work Requirem      | In-Prog       | ress             |                    |              |                                   |          |                              |  |  |  |

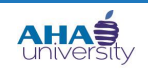

# **PROCESSING TENANT PAYMENT AGREEMENTS**

### A New 50058 screen displays.

| New 50058                                                      |                                  |                      |               |  |  |  |  |  |  |
|----------------------------------------------------------------|----------------------------------|----------------------|---------------|--|--|--|--|--|--|
| Program<br>Type of Action<br>Effective Date<br>Previous 50058s | n V<br>2<br>58S V<br>Submit Help |                      |               |  |  |  |  |  |  |
|                                                                | 500                              | )58 History (Last 10 | 50058s)       |  |  |  |  |  |  |
| Action Type                                                    | Effective Date                   | Approved Date        | User Approved |  |  |  |  |  |  |
| 3-Interim                                                      | 06/01/2013                       | 09/27/2013           | wrandall      |  |  |  |  |  |  |
| 2-Annual                                                       | 02/01/2013                       | 09/27/2013           | gbowens       |  |  |  |  |  |  |

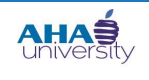

# **PROCESSING TENANT PAYMENT AGREEMENTS**

2. On the New 50058 screen, type or select an Effective Date, select a Previous 50058 from the dropdown list, and click SUBMIT.

| rogram                   | VO-Voucher                                                        | •                                                            |                                               |  |  |  |  |
|--------------------------|-------------------------------------------------------------------|--------------------------------------------------------------|-----------------------------------------------|--|--|--|--|
| ype of Action            | 2-Annual                                                          | 2-Annual                                                     |                                               |  |  |  |  |
| Effective Date           | 06/01/2013                                                        | 06/01/2013                                                   |                                               |  |  |  |  |
| Previous 50058s          | (2)02/01/20                                                       | )13 Ctrl#6639 🔽                                              |                                               |  |  |  |  |
|                          | Submit                                                            | <u>H</u> elp                                                 |                                               |  |  |  |  |
|                          | Submit 50                                                         | <u>H</u> elp<br>058 History (Last 10                         | ) 50058s)                                     |  |  |  |  |
| Action Type              | Submit<br>50<br>Effective Date                                    | Help<br>1058 History (Last 10<br>Approved Date               | 0 50058s)<br>User Approved                    |  |  |  |  |
| Action Type<br>3-Interim | Submit           50           Effective Date           06/01/2013 | Help<br>0058 History (Last 10<br>Approved Date<br>09/27/2013 | <b>0 50058s)</b><br>User Approved<br>wrandall |  |  |  |  |

|                 | select the type of hogian this new souss is for here are your options.                                |
|-----------------|----------------------------------------------------------------------------------------------------|
|                 | VO-Voucher                                                                                            |
|                 | P -Public<br>CE-Certificate<br>VO-Voucher<br>MR-ModRehab<br>H -Homeownership<br>PV-Proj Based Voucher |
| TYPE OF ACTION  | NEED DESCRIPTION OF THESE ACTION TYPES                                                                |
| EFFECTIVE DATE  | Type or select the date that this 50058 is effective.                                                 |
| Previous 50058s | Select a previous 50058 to ?????                                                                      |

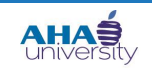

# **PROCESSING TENANT PAYMENT AGREEMENTS**

### The FAMILY INFO screen displays.

| Family Info                  |                       |                        |                |                    |               |              |                     |                      |
|------------------------------|-----------------------|------------------------|----------------|--------------------|---------------|--------------|---------------------|----------------------|
| Page contains errors         | !                     |                        |                |                    |               |              |                     |                      |
| There are Fatal error        | ors on this page. You | will not be able to ap | prove 50058 un | itil errors are co | rected. Pleas | e check Al   | erts for details.   |                      |
| <b>Review Family Records</b> |                       |                        | Res            | ident Informa      | tion          |              |                     | Functions            |
| (2)02/01/13(1)               | Property              | <u>vo_mtw</u>          |                | Ct                 | rl #22702     |              |                     |                      |
| (2)02/01/13                  | Unit                  | 38807                  |                | 2a. Action Ty      | pe 🛛          | 2-Annual     | •                   |                      |
|                              | Tenant                | <u>t1027004</u>        |                | 2b. Date Effe      | ctive         | 02/01/201    | 3                   |                      |
|                              | HoH Name              | HICKSON, RITA A        |                | Correction #       |               | 1            |                     | Data                 |
|                              | HoH SSN               | 253-08-4375            |                | Date Modified      |               | 09/30/201    | .3                  | Family Verifications |
|                              | Address               | 1068 JOSEPH E BO       | ONE BLVD NW    | Date Lease Er      | nds           |              |                     | Attachment           |
|                              |                       |                        |                | Approve 5005       | 58 [          |              |                     |                      |
|                              | City                  | ATLANTA, GA 303        | 42744          | Program Type       |               | VO-Vouch     | er                  |                      |
|                              | Owner                 | v0204209               |                |                    |               |              |                     | Reports              |
|                              | Caseworker            |                        |                |                    |               |              |                     | Print 58             |
|                              | Program Settings      | mtw                    |                |                    | sav           | e L          | Delete <u>H</u> elp | Third Party Pymts    |
|                              |                       |                        |                |                    |               | Alerts (3/1/ | /0) <u>C</u> lose   | Portability Payment  |
|                              | Unit                  | Asset                  | Income         | Expense            | M             | TW           | Adjustments         | Schedule             |
|                              |                       | ТТР                    |                |                    | Vo            | ucher        |                     |                      |
|                              | Display Fields        | Audit                  | Agency         | Action             | Me            | ember        | Background          |                      |
|                              | DISPLAY FIELDS        | 5 ONLY                 |                |                    | Last Posted   | l Fields     |                     |                      |
|                              | 9ј ТТР                |                        | 1,             | 058.00             | Date TR Las   | t Posted     |                     |                      |
|                              | 12v Tenant Rent       |                        | 47             | 76.00              | Date HAP La   | st Posted    |                     |                      |
|                              | 12u Housing Assi      | stance Payment         | 78             | 34.00              | Date URP La   | st Posted    |                     |                      |
|                              | 12j Voucher Paym      | ent Standard           | 2,             | 062.00             | Date PAF La   | st Posted    |                     |                      |
|                              | 12k Rent to Owne      | er                     | 1,             | 260.00             | Date FSS La   | st Posted    |                     |                      |
|                              | 12m Utility Allowa    | nce                    | 58             | 32.00              | Date TBS La   | st Posted    |                     |                      |
|                              | 12a Voucher Size      |                        | 5              |                    |               |              |                     |                      |
|                              | 5d Unit Bedroom       | Size                   | 5              |                    |               |              |                     |                      |
|                              |                       |                        | 10             |                    |               |              |                     |                      |

| If the Family Info screen displays | Then                                         |
|------------------------------------|----------------------------------------------|
| Without errors                     | Skip step 3 and continue to step 4.          |
| With errors                        | Complete step 3 and then continue to step 4. |

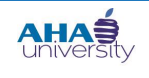

# **PROCESSING TENANT PAYMENT AGREEMENTS**

**3.** Click **ALERTS**. The **ALERTS** screen is displayed. The lower half of the screen provides detail information about the alerts. You must review the alerts before proceeding. See the Voyager Interface Basics Job Aid for detailed information about Alerts.

| Alerts                          | Alerts                                                                              |               |                |                                            |                                                                                                    |               |  |  |  |  |  |
|---------------------------------|-------------------------------------------------------------------------------------|---------------|----------------|--------------------------------------------|----------------------------------------------------------------------------------------------------|---------------|--|--|--|--|--|
|                                 |                                                                                     | Ale           | rts for t      | 1027004 for 50058 C                        | trl # 22702                                                                                                    |               |  |  |  |  |  |
| Property <u>vo mtw</u> HoH Name |                                                                                     |               |                | HICKSON, RITA A                            |                                                                                                    |               |  |  |  |  |  |
| Unit                            | Unit <u>38807</u> HoH SSN                                                           |               |                | 253-08-4375                                |                                                                                                    |               |  |  |  |  |  |
| Tenant                          | t1027004 50058                                                                      | ction Type    |                | 2-Annual                                   | Help                                                                                                    |               |  |  |  |  |  |
| Owner                           | <u>v0204209</u> 50058                                                               | ffective Date |                | 02/01/2013                                 | Close                                                                                                    |               |  |  |  |  |  |
| Display Mes                     | sage Types:                                                                         |               |                |                                            |                                                                                                    |               |  |  |  |  |  |
|                                 | V Eatal (3) V Warning (1) Alerts                                                    | alculated (1) |                |                                            | ta (2) Other                                                                                                    |               |  |  |  |  |  |
|                                 |                                                                                     | alculated (1) | 1              | Kups E changed ba                          |                                                                                                    |               |  |  |  |  |  |
| Fatal (3                        | ) Warning (1)                                                                       |               |                |                                            |                                                                                                    |               |  |  |  |  |  |
|                                 |                                                                                     |               |                | Fatal Messages                             |                                                                                                    |               |  |  |  |  |  |
| Message<br>Code                 | Message Message                                                                     |               | HUD<br>Field # | HUD Field Name                             | How to Fix                                                                                                    | Jump To Fix   |  |  |  |  |  |
| B-2d-001                        | Correction Code is invalid, must be 1, 2, 3 or 4.                                   | n/a           | 2d             | Correction Code                            |                                                                                                    |               |  |  |  |  |  |
| B-2i-003                        | ReExam date must be valued, if action type is '1','2','3','4','7','9','12' or '14'. | 4100          | 2i             | Projected Effective Date<br>of Next ReExam |                                                                                                    |               |  |  |  |  |  |
| T-3h-006                        | T-3h-006 Member Relation Code cannot be 'Y' if member age is 18 or older.           |               | 3h             | Member Relation Code                       | User must correct Member Relation Code in<br>Tenant->Family Detail Info-># Family Members for<br>member SHAWNDREKA HICKSON D | Family Member |  |  |  |  |  |

4. Return to the FAMILY DETAIL INFO screen, and CLICK ADD 58.

| Family Detail Info                                                     |               |                  |                    |             |                            |          |                                               |  |  |
|------------------------------------------------------------------------|---------------|------------------|--------------------|-------------|----------------------------|----------|-----------------------------------------------|--|--|
|                                                                        |               |                  | Family I           | Info        |                            |          | Functions                                     |  |  |
| Property                                                               | <u>vo mtw</u> | Tenant           | <u>t1027004</u>    | Caseworker  | \                          |          | <u>Clear All Verifications</u><br>Issue Offer |  |  |
| Unit                                                                   | 38807         | HoH Name         | HICKSON, RITA A    | Program (1c | .) VO-Voucher              | •        | Update Vo/RFTA Status                         |  |  |
| Owner         v0204209         HoH SSN         253-08-4375         Leg |               |                  |                    | Legal       | N/A                        |          |                                               |  |  |
| Last Action                                                            |               | Current Action   | 2-Annual           | FSS Casewo  | rker                       |          |                                               |  |  |
| Last Action                                                            |               | Effective Date   | 02/01/2013         |             |                            |          | 1                                             |  |  |
|                                                                        |               |                  |                    | Save        | Alerts (2/0/0)             |          | Data<br>Attachment                            |  |  |
|                                                                        |               |                  |                    | Add 58      | Review 58 (1) Manage       | 585      | Contact                                       |  |  |
|                                                                        |               |                  |                    |             |                            |          | Memo                                          |  |  |
| Summary                                                                | Genera        | I Admiss         | ion Specia         | l Programs  | Delinquency                |          | Unit PHA Program Info                         |  |  |
| # Family Memb                                                          | erc 7         | # of Dep         | endents            | -           | Medical Threshold          | 0.00     | Inspection                                    |  |  |
| # Family Memb                                                          | 0.00          | # 01 DCp         |                    | 5           |                            | 0.00     | Rent Hardship                                 |  |  |
| Asset Cash Val                                                         | 0.00          | Asset Inc        | Lome               | 0.00        | Eldeny/Disabled Allowance  | 0.00     | Boports                                       |  |  |
| Annual Income                                                          | 46,048.       | 00 Excluded      | Income             | 0.00        | Dependent Allowance        | 3,750.00 | Third Party Purate                            |  |  |
| Disability Exper                                                       | nse 0.00      | Excluded         | Disability         | 0.00        | Estimated TTP              | 1,058.00 | Calc Summary                                  |  |  |
| Medical Expens                                                         | e 0.00        | Excluded         | Medical            | 0.00        | 40% of AMI for HCV Max R   | 1,410.00 | Voucher HAP Contract                          |  |  |
| Child Care Expe                                                        | ense 0.00     | Excluded         | Childcare          | 0.00        | Tenant Rent                | 1,058.00 | Voucher                                       |  |  |
| FSS Page                                                               |               | FSS Escr         | ow Balance         |             | Housing Assistance Payment | 202.00   | Lease Amendment                               |  |  |
| Family Verificati                                                      | ions 3        | Outstand         | ling Verifications | 3           |                            |          | Req. Tenancy Approval                         |  |  |
| Community Ser                                                          | rvice Not App | plicable Comm Se | erv Last reviewed  | Not Applica |                            |          | Briefing Packet                               |  |  |
| Voucher                                                                | Attache       | d EID Stat       | us                 | Not Used    |                            |          | Utility Chart                                 |  |  |
| Portability                                                            | Not Lice      | d                |                    |             |                            |          | Review Memos                                  |  |  |
|                                                                        | NOL USE       | :u               |                    |             |                            |          | Resident Subsidy Schedule                     |  |  |
| VO/RETA TRACK                                                          | ing           |                  |                    |             |                            |          | Resident Subsidy Schedule                     |  |  |
| Work Requirem                                                          | ient In-Prog  | ress             |                    |             |                            |          |                                               |  |  |

© 2013 Atlanta Housing Authority

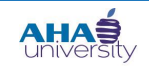

### **PROCESSING TENANT PAYMENT AGREEMENTS**

The New 50058 screen displays.

| New 50058         |                               |                                   |                  |            |
|-------------------|-------------------------------|-----------------------------------|------------------|------------|
| -                 |                               |                                   |                  |            |
| Program           | VO-Voucher                    |                                   |                  |            |
| Type of Action    | 2-Annual                      | •                                 |                  |            |
| Effective Date    | 02/01/2013                    |                                   |                  |            |
| Previous 50058s   | (2)02/01/2                    | 013 Ctrl#6639 💌                   |                  |            |
| You must select a | Submit<br>Previous 50058 beca | <u>H</u> elp<br>use verifications | are Old and/or ] | Incomplete |
|                   | 5                             | 0058 History (L                   | ast 10 50058s)   | )          |
| Action Type       | Effective Date                | Approved Dat                      | te User Ap       | proved     |
| 2-Annual          | 02/01/2013                    | 09/30/2013                        | klove            |            |

5. Type or select an EFFECTIVE DATE, select a PREVIOUS 50058 from the drop-down list, and click SUBMIT. The FAMILY INFO screen displays without Alerts and without the yellow error section at the top of the screen.

INSERT SCREEN SHOT OF SCREEN WITHOUT ALERTS

6. On the FAMILY INFO screen, click the APPROVE 50058 option, and click SAVE.

INSERT SCREEN SHOT WITH THE APPROVE 50058 BUTTON

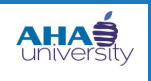

### **PROCESSING TENANT PAYMENT AGREEMENTS**

#### 7. Click **RESIDENT SUBSIDY SCHEDULE** to see how Voyager took back the entire amount.

| 50058 #          | Unit      | Current<br>Vendor | Action Type         | Correction | FSS      | Date<br>Approved | Effective<br>Date | Date<br>Lease End | Date<br>Last Post | TR   | URP  | НАР     | PAF  | FSS  |
|------------------|-----------|-------------------|---------------------|------------|----------|------------------|-------------------|-------------------|-------------------|------|------|---------|------|------|
| 6639             | 38807     | v0204209          | 2-Annual            |            |          | 07/29/13         | 02/01/13          |                   | 12/01/13          | -    | 0.00 | 784.00  | -    | -    |
| 22702            | 38807     | v0204209          | 2-Annual            | (1)        |          | 09/30/13         | 02/01/13          |                   |                   | -    | 0.00 | 766.00  | -    | -    |
| Subsidy Schedule |           |                   |                     |            |          |                  |                   |                   |                   |      |      |         |      |      |
| Гуре             | Status    | Per<br>Fre        | iod Period<br>om To | 50058 #    | e Al     | bate # HAP       | Payee             |                   |                   | TR   | URP  | НАР     | PAF  | FSS  |
| RETRO            | Approved  | 02/0              | 1/13 02/28/13       | 6639       | )        | NAKO             | DREYA NARIE LI    | .C (v0204209)     |                   | 0.00 | 0.00 | -784.00 | 0.00 | 0.00 |
| SCHDAMT          | Prev Paid | 02/0              | 1/13 02/28/13       | 6639       | )        | NAKO             | DREYA NARIE LI    | .C (v0204209)     |                   | 0.00 | 0.00 | 784.00  | 0.00 | 0.00 |
| SCHDAMT          | Approved  | 02/0              | 1/13 02/28/13       | 22702      | 2        | NAKO             | OREYA NARIE LI    | .C (v0204209)     |                   | 0.00 | 0.00 | 766.00  | 0.00 | 0.00 |
| RETRO            | Approved  | 03/0              | 1/13 03/31/13       | 6639       | )        | NAKO             | DREYA NARIE LI    | C (v0204209)      |                   | 0.00 | 0.00 | -784.00 | 0.00 | 0.00 |
| SCHDAMT          | Prev Paid | 03/0              | 1/13 03/31/13       | 6639       | )        | NAKO             | OREYA NARIE LI    | .C (v0204209)     |                   | 0.00 | 0.00 | 784.00  | 0.00 | 0.00 |
| SCHDAMT          | Approved  | 03/0              | 1/13 03/31/13       | 22702      | 2        | NAKO             | OREYA NARIE LI    | .C (v0204209)     |                   | 0.00 | 0.00 | 766.00  | 0.00 | 0.00 |
| RETRO            | Approved  | 04/0              | 1/13 04/30/13       | 6639       | )        | NAKO             | OREYA NARIE LI    | .C (v0204209)     |                   | 0.00 | 0.00 | -784.00 | 0.00 | 0.00 |
| SCHDAMT          | Prev Paid | 04/0              | 1/13 04/30/13       | 6639       | )        | NAKO             | DREYA NARIE LI    | .C (v0204209)     |                   | 0.00 | 0.00 | 784.00  | 0.00 | 0.00 |
| SCHDAMT          | Approved  | 04/0              | 1/13 04/30/13       | 22702      | 2        | NAKO             | OREYA NARIE LI    | .C (v0204209)     |                   | 0.00 | 0.00 | 766.00  | 0.00 | 0.00 |
| RETRO            | Approved  | 05/0              | 1/13 05/31/13       | 6639       | )        | NAKO             | DREYA NARIE LI    | .C (v0204209)     |                   | 0.00 | 0.00 | -784.00 | 0.00 | 0.00 |
| SCHDAMT          | Prev Paid | 05/0              | 1/13 05/31/13       | 6639       | )        | NAKO             | DREYA NARIE LI    | .C (v0204209)     |                   | 0.00 | 0.00 | 784.00  | 0.00 | 0.00 |
| SCHDAMT          | Approved  | 05/0              | 1/13 05/31/13       | 22702      | 2        | NAKO             | OREYA NARIE LI    | .C (v0204209)     |                   | 0.00 | 0.00 | 766.00  | 0.00 | 0.00 |
| RETRO            | Approved  | 06/0              | 1/13 06/30/13       | 6639       |          | NAKO             | DREYA NARIE LI    | .C (V0204209)     |                   | 0.00 | 0.00 | -784.00 | 0.00 | 0.00 |
| SCHDAMT          | Prev Paid | 06/0              | 1/13 06/30/13       | 6639       | ,        | NAKO             | DREYA NARIE LI    | C (V0204209)      |                   | 0.00 | 0.00 | 784.00  | 0.00 | 0.00 |
| SCHDAMI          | Approved  | 06/0              | 1/13 06/30/1        | 22/02      | 2        | NAKO             | JREYA NARIE LI    | C (V0204209)      |                   | 0.00 | 0.00 | 766.00  | 0.00 | 0.00 |
| CUDANT           | Approved  | 07/0              | 1/13 07/31/13       | 6639       | ,        | NAKO             | DREYA NARIE LI    | C (V0204209)      |                   | 0.00 | 0.00 | -784.00 | 0.00 | 0.00 |
|                  | Approved  | 07/0              | 1/13 07/31/13       | 0035       | ,        | NAK              |                   | C (v0204209)      |                   | 0.00 | 0.00 | 764.00  | 0.00 | 0.00 |
|                  | Reproved  | 07/0              | 1/13 07/31/13       | 22/02      | <u>-</u> | NAK              |                   | C (V0204209)      |                   | 0.00 | 0.00 | 700.00  | 0.00 | 0.00 |
| ETRO             | Approved  | 00/0              | 1/13 08/31/13       | 0035       | ,        | NAK              |                   | C (v0204209)      |                   | 0.00 | 0.00 | -784.00 | 0.00 | 0.00 |
|                  | Approved  | 00/0              | 1/13 00/31/13       | 2270       | ,        | NAK              |                   | C (v0204209)      |                   | 0.00 | 0.00 | 766.00  | 0.00 | 0.00 |
| CHDAMT           | Posted    | 00/0              | 1/13 00/31/1        | 6630       | -        | NAKO             | REVA NARIE LI     | C (V0204209)      |                   | 0.00 | 0.00 | 784.00  | 0.00 | 0.00 |
| ETRO             | Approved  | 00/0              | 1/13 09/30/13       | 6630       | ,        | NAKO             |                   | C (v0204209)      |                   | 0.00 | 0.00 | -784.00 | 0.00 | 0.00 |
| CHDAMT           | Approved  | 09/0              | 1/13 00/20/1        | 2270       | 2        | NAKO             |                   | C (v0204209)      |                   | 0.00 | 0.00 | 766.00  | 0.00 | 0.00 |
| CHDAMT           | Posted    | 10/0              | 1/13 10/31/13       | 6639       |          | NAK              | REYA NARIE LI     | C(v0204209)       |                   | 0.00 | 0.00 | 784.00  | 0.00 | 0.00 |
| RETRO            | Annroved  | 10/0              | 1/13 10/31/13       | 6630       |          | NAKO             | REYA NARIE U      | C (v0204209)      |                   | 0.00 | 0.00 | -784.00 | 0.00 | 0.00 |
| CHDAMT           | Annroved  | 10/0              | 1/13 10/31/13       | 22703      | ,        | NAKO             | REYA NARTE LI     | C (v0204209)      |                   | 0.00 | 0.00 | 766.00  | 0.00 | 0.00 |
| SCHDAMT          | Posted    | 11/0              | 1/13 11/20/13       | 6630       | -        | NAKO             | REYA NARTE L      | C (v0204209)      |                   | 0.00 | 0.00 | 784.00  | 0.00 | 0.00 |
| PETRO            | Approved  | 11/0              | 1/12 11/20/12       | . 0033     |          | NAK              | DOVA NADIGU       | C (10201209)      |                   | 0.00 | 0.00 | 704.00  | 0.00 | 0.00 |

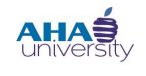

### **PROCESSING TENANT PAYMENT AGREEMENTS**

#### **CANCEL CREDIT TO LANDLORD**

The Financial Analyst performs this task. The landlord adjustment (credit) must be canceled before you can create a charge for the tenant.

#### To cancel a credit to a landlord:

1. From the HOUSING AUTHORITY side menu, navigate to FUNCTIONS > FINANCIAL > POST RENT/HAP MANAGER. The POST RENT/HAP MANAGER screen displays.

| Public Housing Authority | y          |          | Case Management                                 |
|--------------------------|------------|----------|-------------------------------------------------|
| Financial Management     | -          | Prospec  | ct                                              |
| Functions                |            | Add - F  | Review - Process                                |
| Reports                  | Evenes     |          | •<br>•                                          |
|                          | Financial  |          | view - <u>Recap</u> - <u>Rent Burden Estima</u> |
|                          | Waiting    | List     | Post Rent/HAP Manager                           |
|                          | Thomasti   |          | Abatements )                                    |
|                          | Inspecto   |          | Vendor Garnishments                             |
|                          | verificati | ions     | FSS Accounting                                  |
|                          | Applican   | t        | Landlord Overpayment Processing                 |
|                          | Resident   | t        | Tenant Payment Agreements                       |
|                          | Unit       |          | Utility Charges Posting Report                  |
|                          | Prospect   | t        |                                                 |
|                          | Vendor/    | Landlord | view - <u>Rent Burden Estimate</u>              |
|                          | Casewor    | rker     | Landlord                                        |
|                          | Recertifi  | cations  | • view                                          |
|                          | 50058 F    | unctions | •                                               |
|                          | Barcode    | Letters  | ar - <u>General</u>                             |

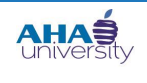

# **PROCESSING TENANT PAYMENT AGREEMENTS**

2. Use the following information to complete the fields on the **POST RENT/HAP MANAGER** screen.

| Approved Total                                                                                                    | s                                                                                                    |                                                                                            | Pending To                                                                                                    | otals                                                                                                    |                                                                                                    | Friday, Se                                                                   | ptember 06, 2013                                                                           |
|----------------------------------------------------------------------------------------------------|----------------------------------------------------------------------------------------------------|--------------------------------------------------------------------------------------------|----------------------------------------------------------------------------------------------------|----------------------------------------------------------------------------------------------------|----------------------------------------------------------------------------------------------------|------------------------------------------------------------------------------|--------------------------------------------------------------------------------------------|
| Rent Charges (Rent)<br>HAPs (HAP)<br>URPs (URP)<br>PI HAP & URP (Port)<br>PI Admin Fee (PAF)<br>PO HAPS (POH)<br>PO Hard TO HOuse Fee (HTH)<br>PO Other Amt (OTF)<br>FSS Escrow (FSS)<br>Abates<br>Payment Agreements | Amount<br>\$0.00<br>\$0.00<br>\$0.00<br>\$0.00<br>\$0.00<br>\$0.00<br>\$0.00<br>\$0.00<br>\$0.00<br>\$0.00<br>\$0.00 | Count<br>0<br>0<br>0<br>0<br>0<br>0<br>0<br>0<br>0<br>0<br>0<br>0<br>0<br>0<br>0<br>0<br>0 | Rent Charges (Rent)<br>HAPS (HAP)<br>URPS (URP)<br>Port In Charges (Port)<br>Port In Admin Fee (PAF)<br>PO HAPS (POH)<br>PO Admin Fee (POA)<br>PO Hard To House Fee (HTH)<br>PO Other Amt (OTF)<br>FSS Escrow (FSS)<br>Abates<br>Payment Agreements<br>PRH Holds | Pending Amt<br>\$0.00<br>\$0.00<br>\$0.00<br>\$0.00<br>\$0.00<br>\$0.00<br>\$0.00<br>\$0.00<br>\$0.00<br>\$0.00<br>\$0.00<br>\$0.00<br>\$0.00<br>\$0.00 | Count<br>0<br>0<br>0<br>0<br>0<br>0<br>0<br>0<br>0<br>0<br>0<br>0<br>0<br>0<br>0<br>0<br>0<br>0<br>0 | Prop/List PRH Mo Post Mo Program Ot Prog Tenant Landlord Order By Tenant Asc | Only Lock<br>All<br>Rent<br>HAP<br>URP<br>Port<br>Port<br>Port<br>POA<br>HTH<br>OTF<br>TPA |
|                                                                                                    |                                                                                                    |                                                                                            |                                                                                                    | <b>\$0.00</b>                                                                                                    |                                                                                                    | Search                                                                       | Ten Code 💌                                                                                 |

| Prop/List | Required field. Enter the property or property list code.                                                                                                    |
|-----------|----------------------------------------------------------------------------------------------------|
| PRH Mo    | Required field. In mm/yyyy format, enter the month in which you added the 50058 records.                                                                                                    |
| Розт Мо   | Enter the month the transaction posted.                                                                                                    |
| PROGRAM   | Select the type of subsidized program the Tenant belongs to, for example, voucher.                                                                                                    |
| OT PROG   | Select or type the special housing program.                                                                                                    |
| TENANT    | Select or type the Tenant who is making the repayment (family's resident code).                                                                                                    |
| LANDLORD  | Select the unit owner (landlord) of the Tenant who is making the repayment.                                                                                                    |
| Order By  | Select the order in which the transactions display. The Options are:<br><b>TENANT</b> : Order by the resident's last name.<br><b>PAYEE</b> : Order by the authorized person who accepts the payment<br>(typically the unit owner).<br><b>ACTION</b> : Order by 50058 action type.<br><b>FM DATE</b> : Order by the beginning date. NOTE: Voyager displays the<br>transactions from this date forward.<br><b>TRAN TYPE</b> : Order by the type of transaction.<br><b>AMOUNT</b> : Order by the transaction dollar amount.<br><b>APPR AMT</b> : Order by the dollar amount of approved transactions. |
| ONLY      | Select this option for post transactions only for the month that you specified in the <b>Post Mo</b> field.                                                                                                    |

3. Click **REFRESH**. A summary displays.

© 2013 Atlanta Housing Authority

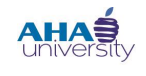

### **PROCESSING TENANT PAYMENT AGREEMENTS**

- 4. Click Lock.
- In the Approval column, change the status of all lines for the affected months that will change the amount paid to the landlord (invoices and credits) from APPROVED to CANCELED.
   NOTE: Once invoices are canceled, the remaining balance is zero.
- 6. Click SAVE DETAIL.
- 7. Click UNLOCK.
- 8. Click **REFRESH**. Nothing should display, so all of the credits are canceled.

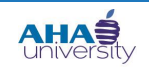

# **PROCESSING TENANT PAYMENT AGREEMENTS**

#### **CREATE TENANT CHARGE**

The Financial Analyst creates the tenant charge, which cancels the credit to the Landlord.

To create a tenant charge:

1. From the Housing Authority side menu, navigate to **FINANCIAL MANAGEMENT>CHARGES>CREATE DETAIL BATCH**. The **BATCH CHARGE** screen displays.

| Roles Home Filter Daily            | / - Emp.        | Daily - Dept. Daily - Property (               |
|------------------------------------|-----------------|------------------------------------------------|
| Public Housing Authority           | _               | Housing Authority Manage                       |
| Financial Management     Functions | - Charges       | Create Summary Batch                           |
| Reports                            | Payables<br>G/L | Edit Summary Batch<br>Create Detail Batch      |
|                                    |                 | Review Charge<br>PHA Manual Portability Charge |
|                                    |                 | Monthly Posting<br>Post Late Fee               |
|                                    |                 | Post Sales Tax<br>Post Fixed Charge            |
|                                    |                 | Post Recurring Charge<br>Distribute Interest   |
|                                    |                 | Reverse Charge<br>Charge Write Off             |

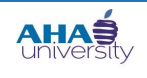

# **PROCESSING TENANT PAYMENT AGREEMENTS**

2. Use the following information to complete the necessary fields on the **BATCH CHARGE** screen.

| ๚๛๛๖๛๛๛๛๚๛๛ๅ๛๛๛๛๛๛๛๛๛๛๛๛๛๛๛๛๛๛๛๛๛๛๛๛๛๛๛                                                                               | )                                                                                                    |
|----------------------------------------------------------------------------------------------------|----------------------------------------------------------------------------------------------------|
| Batch Charge                                                                                                    |                                                                                                    |
| Batch Description axk-kenn 08/09/2013 1-<br>Batch Notes Total of Charges 500.00<br>Number of Charges 1<br>Submit Help | Fields highlighted in<br>blue are required<br>fields. The system<br>does not allow you to<br>advance to the next<br>screen if you leave<br>any of the required<br>fields empty. |

| BATCH DESCRIPTION | The system populates this field with your user name, today's date, and current time (klove 08/21/2013 13:09).                          |
|-------------------|----------------------------------------------------------------------------------------------------|
| BATCH NOTES       | Optional field. Type pertinent information.                                                                                            |
| TOTAL OF CHARGES  | Type the total dollar amount of the charge.                                                                                            |
| NUMBER OF CHARGES | Type the number of different charges to be created. For example, if you want to set up separate charges for Jan and Feb rent, enter 2. |

3. Click SUBMIT. The CHARGE screen displays.

| Roles Home Filter Daily - Emp. | Daily - Dept. Daily - Property | Call Center Information Dashboard Help Sign Out |
|--------------------------------|--------------------------------|-------------------------------------------------|
| _                              | Charge                         |                                                 |
| Public Housing Authority       | Property                       | Ctrl (New) Unposted <u>Batch 45</u>             |
| Financial Management           | Unit                           | Status Unpaid                                   |
| Functions                      | Charge To t1091376             |                                                 |
| Reports                        | Charge Code hap                |                                                 |
|                                | Amount 500                     | Reference                                       |
|                                | Tax None 💌                     | Category                                        |
| /                              | Account                        |                                                 |
|                                | A/R Account                    |                                                 |
| You can click field            | Charge Date 08/21/2013         | Notes                                           |
| names that are                 | Post Month 07/2013             |                                                 |
| blue and                       | Hold 🗌                         | Y                                               |
| from a pre-defined             | <u>Save</u> <u>H</u> elp       |                                                 |
| list.                          | Amount                         | Date Check# Notes Rec                           |
|                                |                                |                                                 |

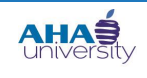

### **PROCESSING TENANT PAYMENT AGREEMENTS**

4. Complete the following fields on the **CHARGE** screen.

| PROPERTY    | Type or select the property code.                                                                                                    |
|-------------|----------------------------------------------------------------------------------------------------|
| UNIT        | Type or select the unit of the tenant.                                                                                                    |
| CHARGE TO   | Type or select the tenant number, their T Code (t1031458).                                                                                    |
| CHARGE CODE | Enter hap. The hap charge code is tied to TPA and GL accounts. Do not fill in account numbers. The system populates based on the charge code. |
| AMOUNT      | Type the total dollar amount that the tenant must pay.                                                                                        |
| Тах         | Select None if??? Select To Be Posted if ??? Select Posted if???                                                                              |
| ACCOUNT     | Need Description                                                                                                    |
| A/R ACCOUNT | Type or select the Accounts Receivable account that ????                                                                                      |
| CHARGE DATE | The system automatically populates with today's date. VERIFY                                                                                  |
| Post Month  | The system automatically populates with the current month. VERIFY                                                                             |
| Hold        | Select this option if ??????                                                                                                    |
| Status      | The system automatically sets the status to Unpaid until ????                                                                                 |
| Reference   | Need Description                                                                                                    |
| CATEGORY    | Need Description                                                                                                    |
| Notes       | Add any content pertaining to the charge here.                                                                                                |

5. Click SAVE. The BATCH CHARGE screen displays again with additional options.

| Count - Debre Da | any - Propert  | y Car Center   | יווווסאוואבוטווישפאטטאפארין אפאראטוויישטאיינטוויי |
|------------------|----------------|----------------|---------------------------------------------------|
| Batch Cha        | arge           |                |                                                   |
| Batch Descript   | ion klove 08/  | 21/2013 14:2   | Ctrl# 46                                          |
| Batch Notes      |                |                |                                                   |
| Total Declared   | 500.00         |                | Total Entered 500.00                              |
| Items Declared   | 1              |                | Items Entered 1                                   |
| <u>E</u> dit     | Post           | <u>R</u> eport | <u>H</u> elp                                      |
| Add              | <u>D</u> elete | Save           |                                                   |

 Click REPORT. The system generates an Unposted Charge Batch report. Review the report. If everything appears correct, go to the next step. If you need to make changes, click EDIT and correct. NOTE: The system does not allow you to post until you review the report.

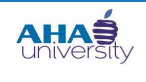

# **PROCESSING TENANT PAYMENT AGREEMENTS**

| Total Entered: 500.00         Charge           Batch #46         Charge           Tran# Property         Unit         Tenant         Name         Status         A/R Acct         Inc. Acct         Date         Period         Code         Description         Charge Re           C-553         yo         mtw         00000004         t1091376         Hollywood         Current         1129-00-000         08/21/2013         07/2013         han         Housing Assitance Payment         500.00 |
|----------------------------------------------------------------------------------------------------|
| Batch #46 Tran# Property Unit Tenant Name Status A/R Acct Inc. Acct Date Period Code Description Charge Re C-553 vo.mtw 00000004 t1091376 Hollywood Current 1129-00-000 4715-00-000 08/21/2013 07/2013 han Housing Assitance Payment 500.00                                                                                                    |
| Tran# Property         Unit         Tenant         Name         Status         A/R Acct         Inc. Acct         Date         Period         Code         Description         Charge Re           C-553         vo.mtw         00000004         t1091376         Hollywood         Current         1129-00-000         4715-00-000         08/21/2013         07/2013         han         Housing Assitance Payment         500.00                                                                       |
| C-553 vo mtw 00000004 t1091376 Hollywood Current 1129-00-000 4715-00-000 08/21/2013 07/2013 hap Housing Assistance Payment 500.00                                                                                                    |
|                                                                                                    |
| 500.00                                                                                                    |

- **7.** Close the report. When the **BATCH CHARGE** screen displays again, click **POST** to post the charge to the GL. A confirmation message displays.
- 8. Click **OK** on the confirmation message. A message displays stating that your batch successfully posted.

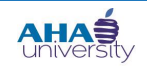

# **PROCESSING TENANT PAYMENT AGREEMENTS**

#### **REVIEW TENANT LEDGER**

#### To review the tenant ledger:

1. From the side menu, navigate to **PUBLIC HOUSING AUTHORITY>RESIDENT>REVIEW RESIDENT**. The **RESIDENT** screen displays.

|               | ~~~~~       |            | ~~    | ······   | ~~~ | Cas                                 |
|---------------|-------------|------------|-------|----------|-----|-------------------------------------|
| Public Housir | ng Authorit | About      |       |          |     |                                     |
| Financial Mar | agement     | Change F   | ass   | word     |     |                                     |
| Functions     |             | onunge i   | 400   |          |     | ew - Process                        |
| Reports       |             | Calendar   |       |          | •   |                                     |
|               |             | Appointn   | nent  | s        | •   | <u>ew</u> - <u>Recap</u> - <u>R</u> |
|               |             | Daily Act  | ivity |          | ₽   | <u>Deny</u> - <u>Cancel</u>         |
|               |             | Property   |       |          | ►   | 1                                   |
|               |             | Unit       |       |          | •   | <u>ew</u> - <u>Recap</u> - <u>R</u> |
|               |             | Unit Type  | es    |          | ►   | 5                                   |
|               |             | Vendors    | / La  | indlords | →   | <u>ew</u> - <u>Assignmen</u>        |
|               |             | Prospect   |       |          | ►   |                                     |
|               |             | Applicant  |       |          | ≁   |                                     |
|               |             | Resident   |       |          |     | Review Resident                     |
|               |             | 50058      |       |          |     | Add Resident                        |
|               |             | Inspectio  | ns    |          | Ļ   | andlord                             |
|               |             | Work Or    | der   |          | ►   | ew                                  |
|               |             | Client Tra | ackir | ng       | ►   |                                     |
|               |             | Waiting I  | ists  | ;        | ►   | r - <u>General</u>                  |
|               |             | Other Ho   | usir  | ng Agenc | y 🕨 | ppointments                         |
|               |             | Commun     | ity   |          | •   | is Week - Choo                      |

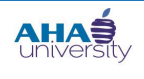

### **PROCESSING TENANT PAYMENT AGREEMENTS**

2. On the **RESIDENT** screen, click **RESIDENT** to display a list of t codes from which you can select the tenant. Click Submit.

| Roles     Home     Filter     Daily - Emp.     Daily - D       Public Housing Authority     Financial Management     Int       Functions     Reports     Last       Telep     Statu     Less       Note:     Display     Display | Dept. Daily - Property Call Center Information Das<br>dent  berfy  i.  i.  i.  i.  i.  i.  i.  i.  i.  i | Odde         Odde         Odde <th< th=""><th></th></th<> |    |
|----------------------------------------------------------------------------------------------------|----------------------------------------------------------------------------------------------------|----------------------------------------------------------------------------------------------------|----|
|                                                                                                    |                                                                                                    | t0000016       Piedmont Rd., AT&T (ahapiedm, AR, Current) (Miscelaneous Accounts Receivable , )         t0001585       Hall, Kimberly (mtw, Lov, DPA_037, Current) ( Atlanta, GA )         OK       Close       More         Eind       Current / Atlanta, GA )         Votice       Votice         Votice       Votice         Votice       Votice         Votice       Votice         Votice       Votice         Venice       Venice         Venice       Venice         Venice       Venice                                                                                                    | ×. |

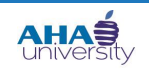

# **PROCESSING TENANT PAYMENT AGREEMENTS**

The **Resident** screen for the tenant you selected displays.

| Roles Home Filter Daily - Emp | Daily - Dept. | Daily - Proper | ty Call Center Ir | nformation Dashb | oard Help Sig  | n Out       |              |   |                              |
|-------------------------------|---------------|----------------|-------------------|------------------|----------------|-------------|--------------|---|------------------------------|
| Resident –                    | Resident      |                |                   |                  |                |             |              |   |                              |
| └┘405 (C) - Spight, Jason     | First Name    | Jason          |                   | MI R             |                | Property In | fo           |   | Functions                    |
|                               | Last Name     | Spight         |                   |                  | Resident ID    | t110        | )2019        |   | Renew Lease                  |
|                               | Address       | Ashley Courts  | at Cascade I      |                  | Property       | 58          | 00004        |   | Adjust Lease End             |
|                               | 1 Address     | 1271 Kimbark   | Allow             |                  | Unit           | 405         |              |   | Month to month               |
|                               |               | 1371 Kimberiy  | / way             |                  | Prospect       | D00         | 00022        |   | Reverse Move In              |
|                               | City-St-Zip   | Atlanta        | GA  3             | 30331            | Status         | Cur         | rent 🔽       |   | Nouce<br>Move Out Calculator |
|                               | E-mail        |                |                   |                  | Status         |             |              |   | Fvict                        |
|                               | Alt. E-mail   |                |                   |                  | Legal          | N/A         |              |   | Assign Unit                  |
|                               | Office        |                | <b></b>           |                  | Payment Metho  | od Any      |              |   | Charge                       |
|                               | Unice         |                |                   |                  | Payable Method | d Che       | ck 🗾         |   | PRH Tenant Hold              |
|                               | Home          |                |                   |                  |                |             |              |   | Legal                        |
|                               | FAX           |                |                   |                  |                |             |              |   | Credit Check                 |
|                               | Mobile        |                | -                 |                  |                |             |              |   | Data                         |
|                               |               |                |                   |                  |                |             |              |   | Lease Charges                |
|                               | <u>S</u> ave  | New            | <u>H</u> elp      |                  |                |             |              |   | Inspection                   |
|                               |               | fa Doposit     | Info Looco        | Charges Oth      | or Info        |             |              |   | Roommates                    |
|                               | Lease Ir      | 10 Deposit     | IIIIO Lease       |                  |                |             |              | - | Attachment                   |
|                               |               | Lease          | Information       |                  |                | Late F      | ee           |   | Memo                         |
|                               |               | Lease          |                   |                  |                | Lute I      |              |   | Contact                      |
|                               | Mkt. Rent     | 0.00           | Rent              | 0.00             | Base %         | 0.00        | % Owed-total | • | Email                        |
|                               | Due Day       | 1              | Other Charges     | 0.00             | Grace Period   | 6           |              |   | EFT Setup                    |
|                               | Move In       |                | Total Charges     | 0.00             | 2nd %          | 0.00        | % Owed-total | - | Credit Card Setup            |
|                               |               |                | Notice            |                  | and Grass      |             | 1            | _ | Application Form             |
|                               | Lease Sign    | 1 <u> </u>     | Notice            |                  | 2nd Grace      |             |              |   | Manage Rentable Items        |
|                               | Lease From    | m              | Move Out          |                  | Max %          | 0.00        | % Owed-total | • | New WO                       |
|                               | Lease To      |                | Lease Desc        |                  | \$/day         | 0.00        |              |   | Billing & Payments Interface |
|                               | Last          |                | Responsibility    |                  | Max # Davs     | 0           | 1            |   | MPAC Res. Tenant             |
|                               | Renewal       | I              | Date              | 1                | Minimum Duo    | 0.00        | 1            |   | MPAC Comm. Tenant            |
|                               |               |                |                   |                  | Mininum Due    | . 10.00     |              |   | RTA Charges                  |
|                               | 11            |                |                   |                  |                |             |              |   | N4 History                   |
| Menu Search Results           | 1             |                |                   |                  |                |             |              |   | Collections Interface        |

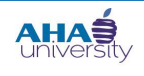

# **PROCESSING TENANT PAYMENT AGREEMENTS**

**3.** Scroll to the bottom of the **RESIDENT** screen. Locate the **REPORTS** section on the lower-left of the screen.

|                                |                             |                                   |                          | ~~~~                         |
|--------------------------------|-----------------------------|-----------------------------------|--------------------------|------------------------------|
| Roles Home Filter Daily - Emp. | Daily - Dept. Daily - Prope | ty Call Center Information Dashbo | bard Help Sign Out       |                              |
| Resident –                     | Ecus                        |                                   | Lateree                  | Contact                      |
| 🖸 405 (C) - Spight, Jason      | Mkt. Rent 0.00              | Rent 0.00                         | Base % 0.00 % Owed-total | Email                        |
|                                | Due Day 1                   | Other Charges 0.00                | Grace Period 6           | EFT Setup                    |
|                                | Move In                     | Total Charges 0.00                | 2nd % 0.00 % Owed-total  | Credit Card Setup            |
|                                |                             |                                   |                          | Resident History             |
|                                | Lease Sign                  | Notice                            | 2nd Grace 0              | Application Form             |
|                                | Lease From                  | Move Out                          | Max % 0.00 % Owed-total  | Manage Rentable Items        |
|                                |                             |                                   | 0.00 veb/\$              | New WO                       |
|                                | Last                        |                                   | 5/day 0.00               | Billing & Payments Interface |
|                                | Renewal                     | Date                              | Max # Days 0             | MPAC Res. Tenant             |
|                                |                             |                                   | Minimum Due 0.00         | MPAC Comm. Tenant            |
|                                |                             |                                   |                          | <u>RTA Charges</u>           |
|                                |                             |                                   |                          | <u>N4 History</u>            |
|                                |                             |                                   |                          | Collections Interface        |
|                                |                             |                                   |                          | Revenue Management           |
|                                |                             |                                   |                          | Renters Insurance Interface  |
|                                |                             |                                   |                          | Down Payment Assistance      |
|                                |                             |                                   |                          | SVI Tenant Data              |
|                                |                             |                                   |                          | Recurring Payment Setup      |
|                                |                             |                                   |                          | Reasonable Accommodations    |
|                                |                             |                                   |                          | Denial Reasons               |
|                                |                             |                                   |                          | Member Education             |
|                                |                             |                                   |                          | Relocation Tracking          |
|                                |                             |                                   |                          | HomeOwnership                |
|                                |                             |                                   |                          | HO Additional Info           |
|                                |                             |                                   |                          | GA Bureau of Investigation   |
|                                |                             |                                   |                          | Atlanta Police Department    |
|                                |                             |                                   | 1                        | Atlanta Scholar Award        |
|                                |                             |                                   | l                        | Reports                      |
|                                |                             |                                   |                          | Leager                       |
|                                |                             |                                   |                          | Ponding Payments             |
|                                |                             |                                   |                          | Perioding Payments           |
|                                |                             |                                   |                          | Payables Register            |
| Monu Search Results            |                             |                                   |                          | Repayment Agreement          |
| Hond Courter Reported          |                             |                                   |                          |                              |

#### 4. Click LEDGER.

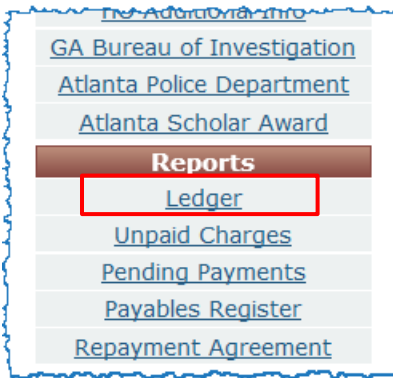

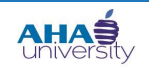

# **PROCESSING TENANT PAYMENT AGREEMENTS**

### The **Resident Ledger** displays.

| Manage                         | ument                                                                                        |                                            |         |                             |                       |
|--------------------------------|----------------------------------------------------------------------------------------------|--------------------------------------------|---------|-----------------------------|-----------------------|
| Date : 9/6/2013                | Resid                                                                                        | dent Ledger                                |         |                             |                       |
|                                |                                                                                              |                                            |         |                             |                       |
| Date                           | Description                                                                                  | Charge                                     | Payment | Balance                     | Chg/Rec               |
| Date<br>7/31/2013              | Description<br>:TPA Reclassification of charge 523                                           | Charge<br>(250.00)                         | Payment | Balance<br>(250.00)         | Chg/Rec<br>524        |
| Date<br>7/31/2013<br>7/31/2013 | Description           :TPA Reclassification of charge 523           :TPA Reclassified Charge | Charge           (250.00)           250.00 | Payment | Balance<br>(250.00)<br>0.00 | Chg/Rec<br>524<br>525 |

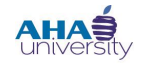

### **PROCESSING TENANT PAYMENT AGREEMENTS**

#### **CREATE TENANT PAYMENT AGREEMENT**

The Compliance Manager generates a **LEASE CHARGES FOR REPAYMENT AGREEMENTS REPORT** and disperses it to the Compliance Analyst. The Compliance Analyst creates the Tenant Payment Agreement. When you create the TPA, you must specify:

- The date up to which outstanding charges are included in the agreement
- The posting month that the TPA begins
- Either the monthly payment amount or the number of payments

#### To create a Tenant Payment Agreement:

1. From the HOUSING AUTHORITY MANAGER screen, navigate to FUNCTIONS > FINANCIAL > TENANT PAYMENT AGREEMENTS > ADD TENANT PAYMENT AGREEMENTS.

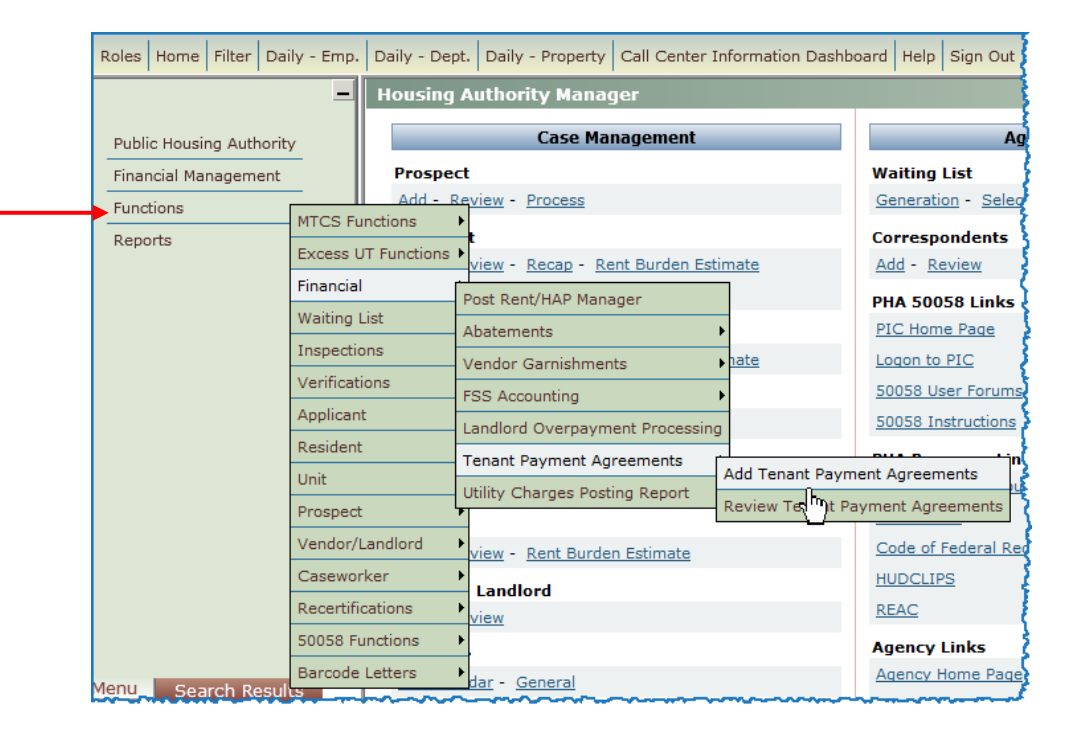

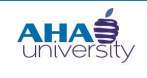

# **PROCESSING TENANT PAYMENT AGREEMENTS**

#### The TENANT PAYMENT AGREEMENT screen displays.

| Roles Home Filter Daily - Emp.                                           | Daily - Dept. Daily - Property Call Center Information Dashboard Help Si                                                                                                    |
|--------------------------------------------------------------------------|----------------------------------------------------------------------------------------------------|
| Public Housing Authority<br>Financial Management<br>Functions<br>Reports | Tenant Payment Agreement         Property         Tenant         Description         Open charges up until this date         Start month for new, rescheduled charges         # of months to repay the amt. rescheduled         OR Repay monthly amt.         Notes |

2. Use the following information to help you complete the fields on the **TENANT PAYMENT AGREEMENT** screen. **NOTE**: Remember that the fields in blue are required fields.

| Roles Home Filter Daily - Emp. | Daily - Dept. Daily - Property Call Cer                                                                                                    | ter Information Dashboard Hel                                |
|--------------------------------|----------------------------------------------------------------------------------------------------|--------------------------------------------------------------|
| Roles Home Filter Daily - Emp. | Daily - Dept.     Daily - Property     Call Cer       Tenant Payment Agreement       Property     mtw_hcv       Tenant     t0001685       Description     TPA       Open charges up until this date       Start month for new, rescheduled charg       # of months to repay the amt. resched       OR Repay monthly amt.       Notes | Iter Information Dashboard Help<br>09/05/2014<br>uled 100.00 |
|                                | Display <u>N</u> ew <u>H</u> elp                                                                                                    |                                                              |

| PROPERTY | Select or type the property code. Required field.                                        |
|----------|------------------------------------------------------------------------------------------|
| TENANT   | Select or type the resident code for whom you are setting up the TPA.<br>Required field. |

© 2013 Atlanta Housing Authority

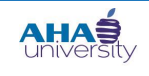

# **PROCESSING TENANT PAYMENT AGREEMENTS**

| DESCRIPTION                                  | Type content that differentiates this TPA from others.                                                                                                    |
|----------------------------------------------|----------------------------------------------------------------------------------------------------|
| OPEN CHARGES UP UNTIL THIS DATE              | Select or type the stop date for collecting outstanding charges for this tenant, per the TPA. Required field.                                             |
| START MONTH FOR NEW,<br>RESCHEDULED CHARGES  | Type the month and year that the payment agreement starts. Use mm/yyyy format. Required field.                                                            |
| # OF MONTHS TO REPAY THE AMT.<br>RESCHEDULED | Type the number of months that the TPA will last.                                                                                                    |
| OR REPAY MONTHLY AMT.                        | Type the monthly amount the resident agreed to pay. Per HUD rules,<br>Tenants cannot have more than 30% of their income towards a<br>repayment.           |
| Notes                                        | Provide comments about communication with the Tenant, meetings,<br>emails, phone calls. Record historical information here that you can refer<br>back to. |

**3.** Click **DISPLAY**. An **OUTSTANDING CHARGES SUMMARY** tab displays in the lower portion of the **TENANT PAYMENT AGREEMENT** screen.

| Roles Home Filter Daily - Emp.                                           | Daily - Dept. Daily - Property Call Center Information Dashboard Help Sign Out                                                                                                    |
|--------------------------------------------------------------------------|----------------------------------------------------------------------------------------------------|
| _                                                                        | Tenant Payment Agreement                                                                                                    |
| Public Housing Authority<br>Financial Management<br>Functions<br>Reports | Ctrl (new)         Property       mtw_hcv       MTW Housing Choice Funds (14.HCV)       Reports         Tenant       t0001685       Rosario, Sonia       Ledger         Description       TPA                                                                                                    |
|                                                                          | Post       Select All       Sel     Repay Charge Code       Total Outstanding       Image: Text of the second second se |

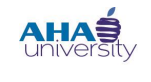

### **PROCESSING TENANT PAYMENT AGREEMENTS**

**4.** Select the line item that you want to post, and click **Post**. In our example, the tenant has one charge, so we selected that line item.

| Roles Home Filter Daily - Emp                                            | p. Daily - Dept. Daily - Property Call Center Information Dashboard Help Sign Out                                                                                                    |                                               |
|--------------------------------------------------------------------------|----------------------------------------------------------------------------------------------------|-----------------------------------------------|
| _                                                                        | Tenant Payment Agreement                                                                                                    |                                               |
| Public Housing Authority<br>Financial Management<br>Functions<br>Reports | Property       mtw_hcv       MTW Housing Choice Funds (14.HCV)         Tenant       t0001685       Rosario, Sonia         Description       TPA         Open charges up until this date       09/05/2014         Start month for new, rescheduled charges       09/2013         # of months to repay the amt. rescheduled       100.00         OR Repay monthly amt.       100.00         Notes       Spoke with Tenant. | Ctrl (new)<br><u>Reports</u><br><u>Ledaer</u> |
|                                                                          | Display     New     Help       Outstanding Charges Summary       Post       Select All       Sel     Repay Charge Code                                                                                                    |                                               |
|                                                                          | M tpa 2604.30                                                                                                    |                                               |

The **PAYMENT AGREEMENT TRANSACTION RECAP** report displays with summary information about for the payment agreement you just added.

|                              |                                      |                |                           | Ctrl 1      |             |
|------------------------------|--------------------------------------|----------------|---------------------------|-------------|-------------|
| Property                     | vo_mtw                               | Moving To Work | Payment Agreen            | ent Summary | Reports     |
| Tenant                       | t1091395                             | Legion, Kat    | Total amount              | 585.00      | PA Schedule |
| Description                  |                                      |                | Total charged to tenant   | 100.00      | Ledger      |
| Open charges up              | o until this date                    | 08/08/2013     | Total receipted by tenant | 100.00      | PA Contract |
| Start month for r            | new, rescheduled charge              | es 09/2013     | Open balance amount       | 485.00      |             |
| # of months to r             | epay the amt. reschedul              | ed 0           |                           |             |             |
| OR Repay month               | ly amt.                              | 100.00         |                           |             |             |
| Notes                        |                                      |                | A.                        |             |             |
|                              |                                      |                | -                         |             |             |
| Djsplay                      | <u>N</u> ew <u>H</u> elp             | _              |                           |             |             |
| Outstanding<br>Cancel        | g Charges Summary                    | /              |                           |             |             |
| Cancel                       | g Charges Summary                    |                |                           |             |             |
| Cancel Cancel Select All Ref | g Charges Summary<br>pay Charge Code | /              | utstanding                |             |             |

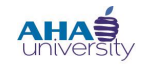

### **PROCESSING TENANT PAYMENT AGREEMENTS**

#### **MONITOR TENANT PAYMENT AGREEMENT**

The Compliance Analyst monitors the TPA for the first 90 days. Finance monitors the TPA thereafter. To monitor the TPA, you review the Tenant Ledger for the tenant/resident or the tenant's TPA.

#### To monitor a Tenant Payment Agreement:

- 1. From the side menu, navigate to PUBLIC HOUSING AUTHORITY > RESIDENT > REVIEW RESIDENT. The RESIDENT screen displays.
- 2. On the **RESIDENT** screen, enter the Tenant number or name into the **RESIDENT** field, and click **SUBMIT**.

| Roles Home Filter Daily - Emp.                                                          | Daily - Dept. Daily - Property Call Center Information Dashboard Help Sign Out                                                         |
|-----------------------------------------------------------------------------------------|----------------------------------------------------------------------------------------------------|
| RolesHomeFilterDaily - Emp.Public Housing AuthorityFinancial ManagementFunctionsReports | Daily - Dept.       Daily - Property       Call Center Information Dashboard       Help       Sign Out         Resident       Property |
|                                                                                         | Notes Display Rows Submit Clear Help                                                                                                   |

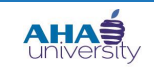

### **PROCESSING TENANT PAYMENT AGREEMENTS**

The Tenant's record (details) displays along with Quick Link menus on the right side.

| Kesident –                  | Resident                 |                   |             |                   |                |                          |
|-----------------------------|--------------------------|-------------------|-------------|-------------------|----------------|--------------------------|
| □ 40053 (C) - GRESHAM, SHIM | First Name SHIMEKA       |                   | MI          | Prop              | erty Info      | Functions                |
|                             |                          |                   |             | Decident ID       | +1000070       | Renew Lease              |
|                             |                          |                   |             | Resident ID       | 11026078       | Adjust Lease End         |
|                             | Address 2032 SAN         | DLAKE DR SW       |             | Property          | <u>vo mtw</u>  | Month to month           |
|                             |                          |                   |             | Unit              | 40053          | Reverse Move In          |
|                             | City-St-Zip ATLANTA      | GA 30             | 0331-8739   | Status            | Current        | Notice                   |
|                             | E-mail                   |                   |             | Legal             | N/A            | Move Out Calculator      |
|                             | Alt E-mail               |                   |             | Payment Method    | Any 💌          | Evict                    |
|                             |                          |                   |             |                   |                | <u>Assign Unit</u>       |
|                             | Office                   | <u> </u>          |             | Payable Method    | EFI            | Apply Deposit            |
|                             | Home (404) 218           | -9915             |             |                   |                | Charge                   |
|                             | FAX                      |                   |             |                   |                | Transfer To Property     |
|                             |                          |                   |             |                   |                | Abatement                |
|                             | Mobile                   | •                 |             |                   |                | PRH Tenant Hold          |
|                             |                          |                   |             |                   |                | Tenant Payment Agreement |
|                             | <u>S</u> ave <u>N</u> ew | Help              |             |                   |                | Legal                    |
|                             | Lease Info Den           | sit Info Lease (  | harges Othe | ar Info           |                | Credit Check             |
|                             | Lease Into Dep           | Data              |             |                   |                |                          |
|                             | le                       | ase Information   |             |                   | Late Fee       | Family Detail Info       |
|                             |                          |                   |             |                   |                | Lease Charges            |
|                             | Mkt. Rent 0.00           | Rent              | 0.00        | Base % [0.00      | % Owed-total   | Waiting Lists            |
|                             | Due Day 1                | Other Charges     | 0.00        | Grace Period 6    |                | Inspection               |
|                             | Move In 05/01/20         | 009 Total Charges | 0.00        | 2nd %             | 0 0wed-total ▼ | URP Distribution         |
|                             |                          | [                 |             |                   |                | Attachment               |
|                             | Lease Sign               | Notice            |             | 2nd Grace U       |                | Memo                     |
|                             | Lease From 05/01/20      | 009 Move Out      | 04/30/2010  | Max % 0.00        | % Owed-total   | Contact                  |
|                             | Lease To 04/30/20        | 010 Lease Desc    | -           | \$/day 0.00       | )              | Email                    |
|                             | Last                     | Responsibility    |             | Max # Days        |                | EFT Setup                |
|                             | Renewal                  | Date              |             | Minimum Due 0.00  |                | Credit Card Setup        |
|                             |                          |                   |             | minimum Due [0.00 |                | Resident History         |
|                             |                          |                   |             |                   |                | Manage Rentable Items    |
| Menu Search Results         | Subsidized               | <b>~</b>          |             |                   |                | New WO                   |

3. Locate the FUNCTIONS Quick Link menu, and click the TENANT PAYMENT AGREEMENT link.

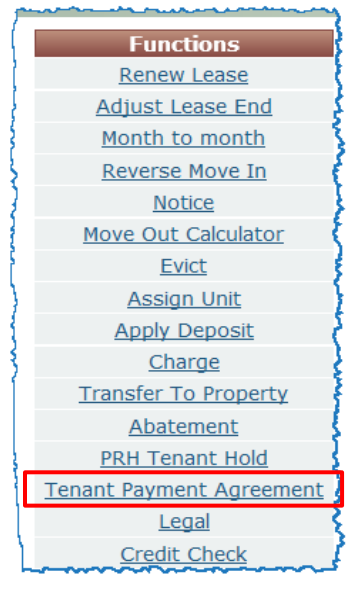

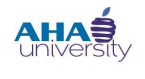

# **PROCESSING TENANT PAYMENT AGREEMENTS**

The **TENANT PAYMENT AGREEMENT** for that Tenant displays. It shows the amount the Tenant owes, the amount they are to repay monthly, and how much they paid so far.

| Payment Agreements  | Tenant Payme                            | ent Agreement          |                  |                           |              |             |  |
|---------------------|-----------------------------------------|------------------------|------------------|---------------------------|--------------|-------------|--|
| 11/01/2013 - GRESHA | i onanci a ynio                         | ine Agreement          |                  |                           | Ctul E       |             |  |
|                     | Property                                | vo_mtw                 | Moving To Work   | Payment Agreen            | nent Summary | Reports     |  |
|                     | Tenant                                  | t1026078               | GRESHAM, SHIMEKA | Total amount              | 250.00       | PA Schedule |  |
|                     | Description                             |                        |                  | Total charged to tenant   | 0.00         | Ledger      |  |
|                     | Open charges up u                       | ntil this date         | 11/01/2013       | Total receipted by tenant | 0.00         | PA Contract |  |
|                     | Start month for ne                      | w, rescheduled charge  | s 10/2013        | Open balance amount       | 250.00       |             |  |
|                     | # of months to rep                      | ay the amt. reschedule | ed 0             |                           |              |             |  |
|                     | OR Repay monthly                        | amt.                   | 25.00            |                           |              |             |  |
|                     | Notes                                   |                        | A                |                           |              |             |  |
|                     |                                         |                        | v                |                           |              |             |  |
|                     |                                         |                        | _                |                           |              |             |  |
|                     | Djsplay New Help                        |                        |                  |                           |              |             |  |
|                     | Outstanding C                           | narges Summary         |                  |                           |              |             |  |
|                     | Cancel                                  |                        |                  |                           |              |             |  |
|                     | Select All                              |                        |                  |                           |              |             |  |
|                     | Sel Repay Charge Code Total Outstanding |                        |                  |                           |              |             |  |
|                     | 🔽 tpa                                   |                        |                  | 250.00                    |              |             |  |
|                     |                                         |                        |                  |                           |              |             |  |
|                     |                                         |                        |                  |                           |              |             |  |
|                     |                                         |                        |                  |                           |              |             |  |
|                     |                                         |                        |                  |                           |              |             |  |
|                     |                                         |                        |                  |                           |              |             |  |
|                     |                                         |                        |                  |                           |              |             |  |

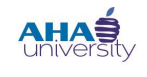

### **PROCESSING TENANT PAYMENT AGREEMENTS**

#### **RUN THE POST RENT/HAP**

The CSG Administrator runs the Post Rent/HAP.

#### To run the Post Rent and HAP:

1. From the HOUSING AUTHORITY MANAGER main screen, navigate to FUNCTIONS>FINANCIAL>POST RENT/HAP.

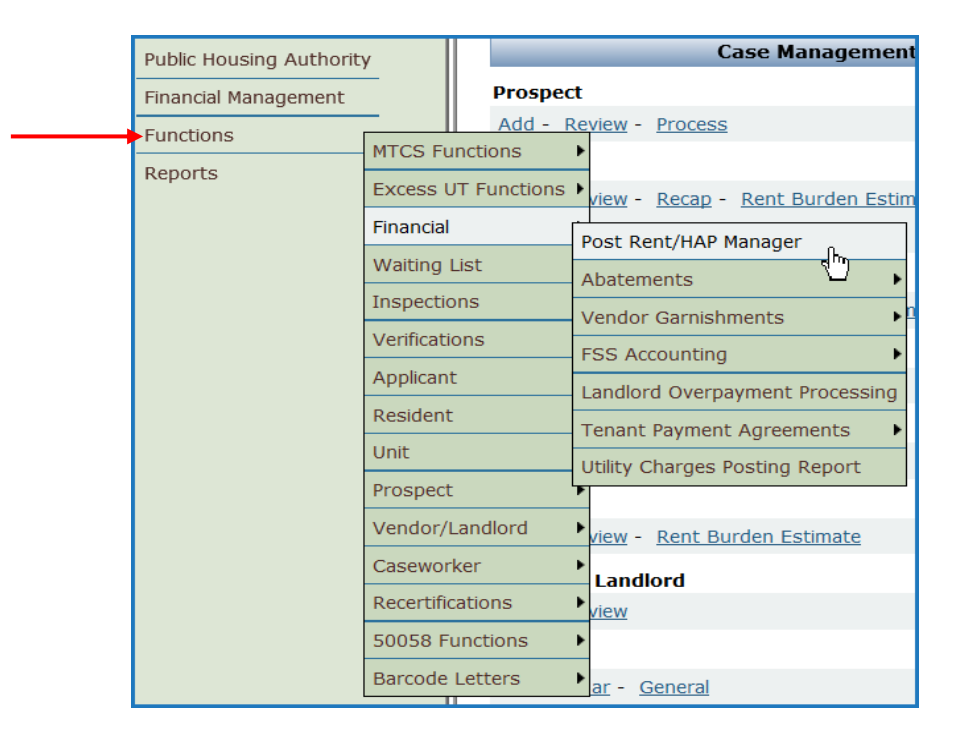

The **Post Rent/HAP MANAGER** screen displays.

| Post Rent/HAP Manager                                                                                                    |                                                                                                    |                                                                                       |                                                                                                    |                                                                                                    |                                                                                                    | Database=***UAT_ConversionDb                                                                                                    |
|----------------------------------------------------------------------------------------------------|----------------------------------------------------------------------------------------------------|---------------------------------------------------------------------------------------|----------------------------------------------------------------------------------------------------|----------------------------------------------------------------------------------------------------|----------------------------------------------------------------------------------------------------|----------------------------------------------------------------------------------------------------|
| Approved Totals                                                                                                    |                                                                                                    |                                                                                       | Pending Tot                                                                                                    | als                                                                                                    |                                                                                                    | Tuesday, October 01, 2013                                                                                                    |
| Rent Charges (Rent)<br>HAPS (HAP)<br>URPS (URP)<br>PI HAP & URP (Port)<br>PI Admin Fee (PAF)<br>PO HAPS (POH)<br>PO HART DO HOUSE Fee (HTH)<br>PO Other Amt (OTF)<br>FSS Escrow (FSS)<br>Abates<br>Payment Agreements | Amount<br>\$0.00<br>\$0.00<br>\$0.00<br>\$0.00<br>\$0.00<br>\$0.00<br>\$0.00<br>\$0.00<br>\$0.00<br>\$0.00<br>\$0.00 | Count<br>0<br>0<br>0<br>0<br>0<br>0<br>0<br>0<br>0<br>0<br>0<br>0<br>0<br>0<br>0<br>0 | Rent Charges (Rent)<br>HAPS (HAP)<br>URPS (URP)<br>Port In Charges (Port)<br>Port In Admin Fee (PAF)<br>PO HAPS (POH)<br>PO Hard To House Fee (HTH)<br>PO Other Ant (OTF)<br>FSS Escrow (FSS)<br>Abates<br>Payment Agreements<br>PRH Holds<br>Ten/Ven Holds | Pending Amt<br>\$0.00<br>\$0.00<br>\$0.00<br>\$0.00<br>\$0.00<br>\$0.00<br>\$0.00<br>\$0.00<br>\$0.00<br>\$0.00<br>\$0.00<br>\$0.00<br>\$0.00<br>\$0.00<br>\$0.00<br>\$0.00 | Count<br>0<br>0<br>0<br>0<br>0<br>0<br>0<br>0<br>0<br>0<br>0<br>0<br>0<br>0<br>0<br>0<br>0<br>0<br>0 | Prop/List       PRH Mo     Only       Post Mo     All       Program     All       Qt Prog     Pont       Iandiord     PoH       Order By     Tenant       Asc     T |
|                                                                                                    |                                                                                                    |                                                                                       |                                                                                                    |                                                                                                    |                                                                                                    | Search Ten Code 💌 Fin                                                                                                    |

- 2. Complete these fields: **PROP/LIST** and **PRH MO**. Click **REFRESH**.
- 3. Click Lock.

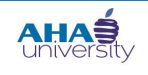

### **PROCESSING TENANT PAYMENT AGREEMENTS**

4. Click **Post**. This process takes four to five minutes to complete. When it is complete, a message appears at the bottom that says **POSTING COMPLETE**.

| D       | A   |       |
|---------|-----|-------|
| Postina | Com | plete |
|         |     |       |

#### Posting Date: 12/01/2013

Transaction Types: TRC^HAP^URP^PAF^FSS^POH^POA^HTH^OTF^TPA

Process Date: Sep 27 2013 2:52PM

Process Group Description: Ctrl #14 - PRH Group for TRC^HAP^URP^PAF^FSS^POH^POA^HTH^OTF^TPA on: 9/27/2013 at: 2:52:54 PM Housing Assistance Payments Total: \$784.00 Count: 1 Batch: 1431

Payment Agreement Total: 784.00 Count: 1 Batch: 47